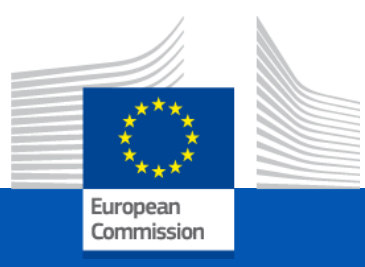

### WELCOME to the information session on the European Film Sales call for proposals

#### We will start promptly at 2 pm Please mute your microphone and switch off your camera

European Education and Culture Executive Agency

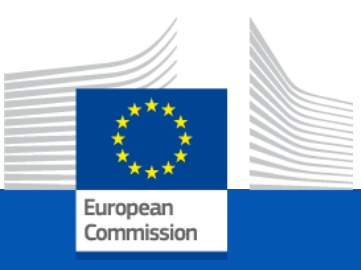

### Information session European Film Sales 7 April 2022

This info session will be recorded using WebEx for the purpose of publication on EACEA's website. Only the presentations will be recorded: the Q&A sections will not be recorded.

Please refer to the Data Protection Notice of the event for more information.

European Education and Culture Executive Agency

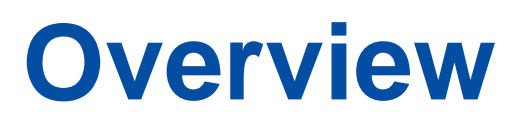

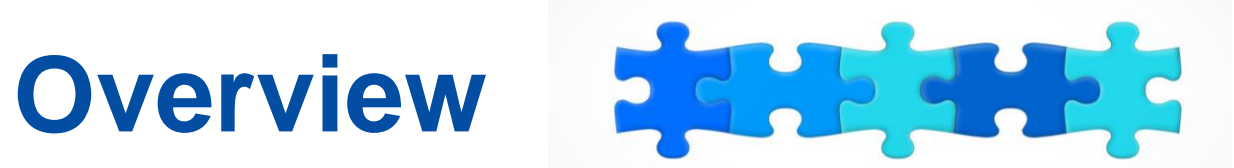

1. Key features

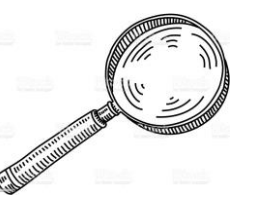

- 2. Structure of the call + Q&A
- 3. MEDIA database and how retrieve distributor's admissions + Q&A
- Introduction to the submission system in e-Grants + Q&A 4.
- 5. Tips for proposal preparation

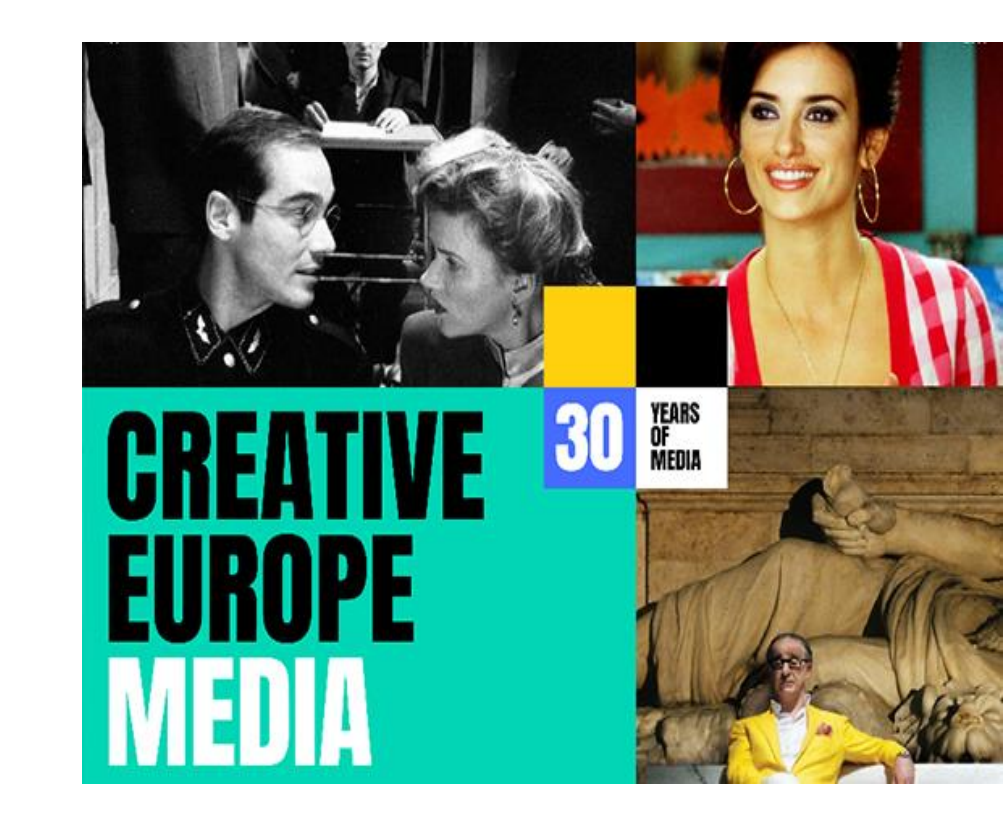

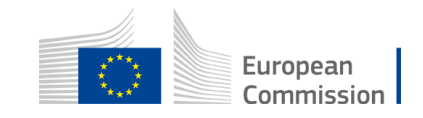

### **2022: positive developments!**

- Increase of total budget (from 3.5 to 5M€)
- Increase of co-funding rate (from 60% to 70%)
- Increase of pre-financing rate to (also from 60% to 70%)
- Simplification no progress reports
- **Support** measures to tackle Covid and Brexit effect (co-efficients and reference years for admissions)
- New submission system (eGrants) and MEDIA database

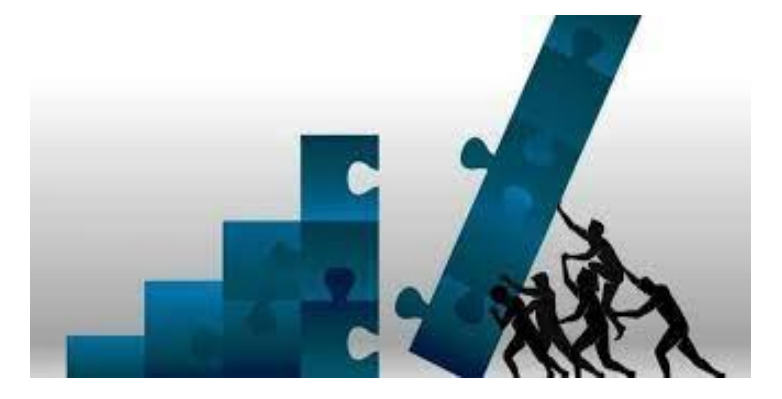

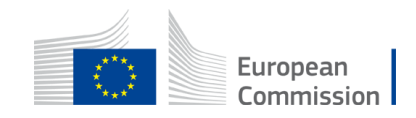

### **Key features**

- Available budget: EUR 5 000 000
- Call open: 11/04/2022
- Project duration: 24 months
- Deadline: 14/06/2022 17:00:00 CET
- Evaluation: June October 2022
- Information on evaluation results: November 2022
- GA signature: January 2023

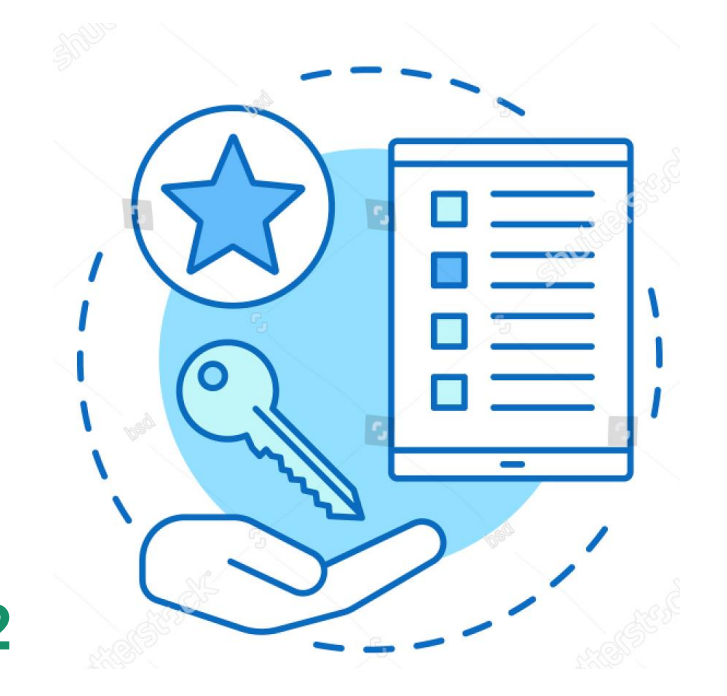

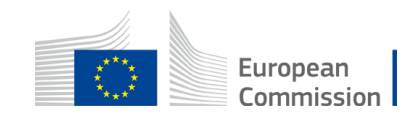

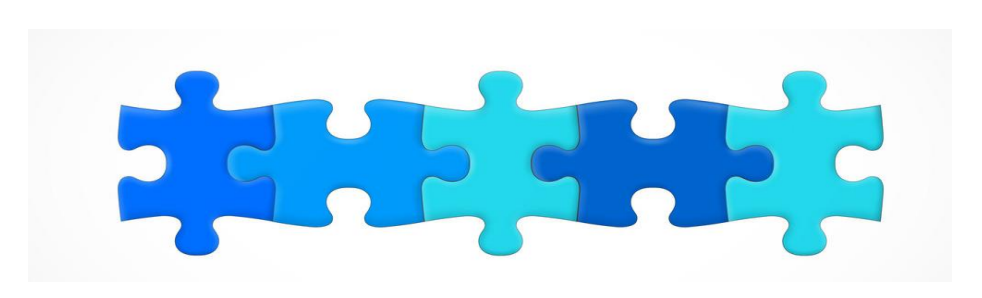

1. Key features

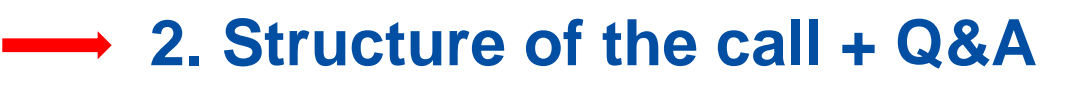

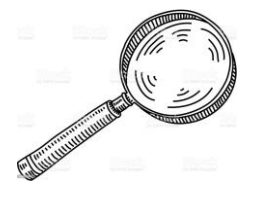

- 3. MEDIA database how generate your admissions + Q&A
- 4. Introduction to the submission system in e-Grants + Q&A
- 5. Tips for proposal preparation

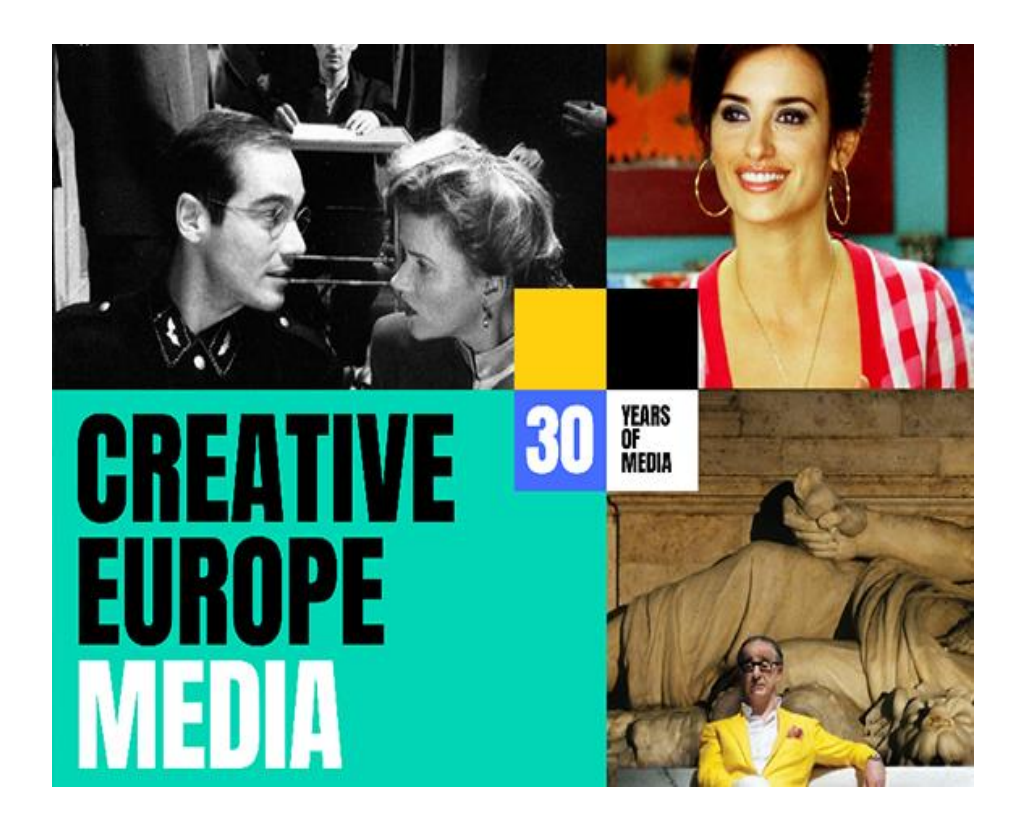

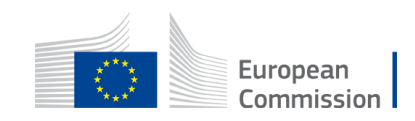

### **Eligibility criteria**

Eligible participants – no changes compared to sales agent scheme\*

Eligible films – no changes compared to sales agent scheme \*

#### **Eligible admissions**

➤ admissions achieved between 2018 and 2021 (copyright n-3)

Only eligible admissions are taken into account for the final calculation of the fund

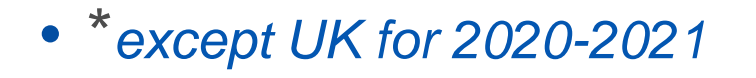

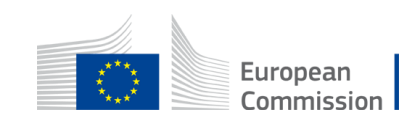

### **Generation of a potential fund**

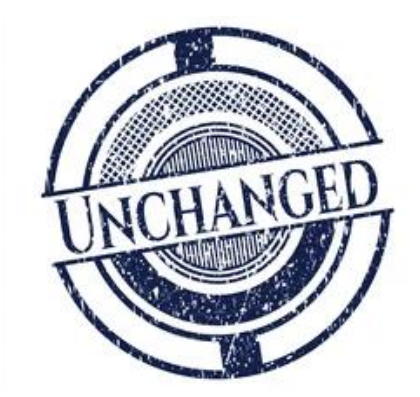

Unchanged compared to sales agent scheme:

- Step 1: on the basis sales activities on the previous years
- Step 2: on the basis of eligible admissions achieved by the European non-national films distributed by eligible distributors
- Co-efficients applied according to nationality of film

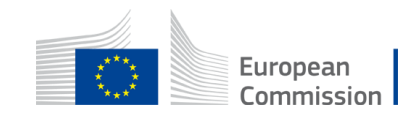

### **Generation of a potential fund**

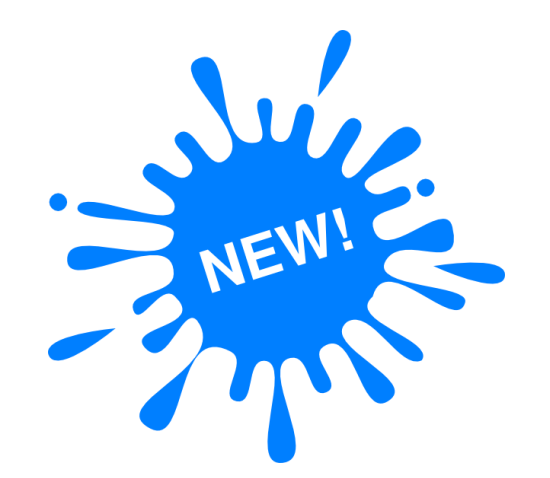

New this year: potential fund generated includes 3 steps

- >Step 1 films acquired and distributed in 2020 and 2021 (20.000 EUR)
- Step 2 on the basis of eligible admissions achieved in 2020 and 2021
- Step 3 50% of average of eligible admissions declared and approved in calls 27-2018 and 22-2019
- Step 2 and 3 encoded in MEDIA database
- ➢ Fund capped at 750.000 EUR

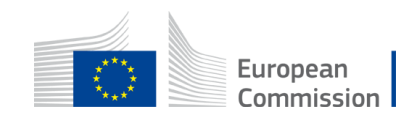

### Step 1: Films acquired and distributed in 2020 & 2021

≻Requirements to pass Step 1:

- in 2020 and/or 2021, the applicant has acquired the theatrical rights for 2 films (whether European or not), <u>and</u>
- in 2020 and/or 2021, 2 European eligible films\* have been distributed in 1 non-national territory.
- ➢ if films are not declared in the Creative Europe Media Database, box office evidence must be provided and uploaded as "other annexes".
- ➢If Step 1 successful > 20.000 EUR

\*films must qualify as European in the Creative Europe Media DB "<u>https://creative-Europe-media-</u> database.eacea.ec.Europa.eu/welcome > indicate Generation - European Film Sales.

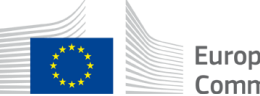

## Step 1: annex (list of films) to be attached as PDF to your application

Step 1 - Films acquired and distributed in n-1 and n-2 ('n' being the year of publication of the call for proposal)

| NAME OF THE APPLICANT COMPANY : | XXXXX |
|---------------------------------|-------|
| PIC code:                       | XXXXX |

A fund of EUR 20.000 is allocated if:

- in n-1 and n-2, the applicant has acquired the theatrical rights for 2 films (whether European or not), and

- in n-1 and n-2, 2 European eligible films of its catalogue have been distributed in 1 non-national territory for which it has the theatrical rights duly documented by an official box office evidence (evidence to be provided in case the film is not declared under the call EUROPEAN FILM DISTRIBUTION).

|        | FILMS ACQUIRED IN n-1 and/or n-2 |                   |                                 |                                                                                      |                                               |                                 |                                                                                |                                                                                                    |  |  |  |  |
|--------|----------------------------------|-------------------|---------------------------------|--------------------------------------------------------------------------------------|-----------------------------------------------|---------------------------------|--------------------------------------------------------------------------------|----------------------------------------------------------------------------------------------------|--|--|--|--|
| Film n | ° Original Title of films        | Country of origin | Production Company +<br>Country | Date of signature of<br>sales int. Sales<br>agreement<br>dd/mm/2020 or<br>dd/mm/2021 | Territories aquired as per sales agreement ** |                                 | s per sales agreement <b>**</b> Link to film webpage on sales agent's website. |                                                                                                    |  |  |  |  |
| 1      | Film 1                           | BE                | ABC                             | 01/01/2020                                                                           | World exe                                     | cl. BE                          | www.sale                                                                       | sagents.com/film1                                                                                                    |  |  |  |  |
| 2      | Film 2                           | FR                | ABC                             | 01/01/2021                                                                           | Wordl excl. FR                                |                                 | www.salesagents.com/film2                                                      |                                                                                                    |  |  |  |  |
|        |                                  |                   |                                 | FILMS DIST                                                                           | RIBUTED IN n-1 and/or n-2                     |                                 |                                                                                |                                                                                                    |  |  |  |  |
| Film n | ° Original Title of films        | Country of origin | Film ID code *                  | Year of copyrights                                                                   | Production Company +<br>Country               | Date of signature<br>dd/mm/yyyy | Territories aquired as per sales agreement<br>**                               | Number of territories (covered by sales agreement)<br>where the film was distributed between 01/01/n-2 and<br>31/12/n-1 ( duly documented by an official box office<br>evidence or declared under EUROPEAN FILM<br>DISTRIBUTION) |  |  |  |  |
| 1      | Film 1                           | AT                | 12345                           | 2018                                                                                 | ABC                                           | 01/01/2018                      | World excl. AT+DE                                                              | 5                                                                                                    |  |  |  |  |
| 2      | Film 2                           | IT                | 12345                           | 2019                                                                                 | ABC                                           | 01/01/2019                      | World excl IT+ES+MT                                                            | 3                                                                                                    |  |  |  |  |

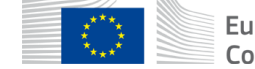

# Step 2: co-efficients for 2020 and 2021 (exceptional increase due to Covid)

| Nationality of the film       | 2022 coefficient* |
|-------------------------------|-------------------|
| Germany, Spain, France, Italy | 0,60              |
| Others                        | 0,75              |

\* Exceptionally, the coefficients have been adjusted for 2022 taking into account the impact of the Covid crisis in the business models of the European sales agents.

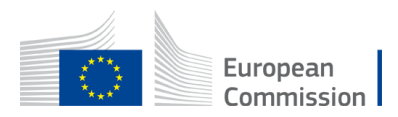

### Step 3 – eligible admissions in 2018-2019

For sales agents which were awarded a fund under Step 2 based on admissions 2018 and 2019 (calls 29-2018 and 22-2019)

≻50% of the average of all eligible admissions in 2018 and 2019 (the calculation is done in the system)

➤Co-efficient per admission: 0,35 EUR

Pre-encoded in the system

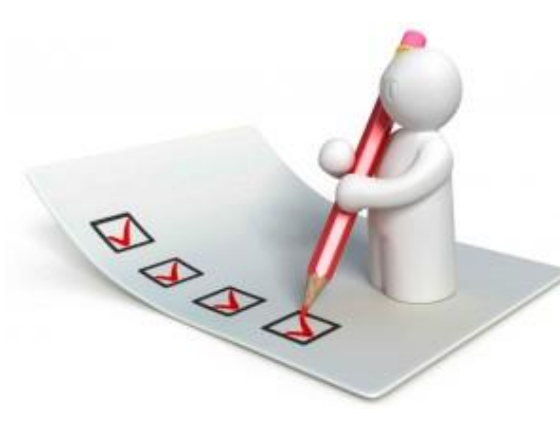

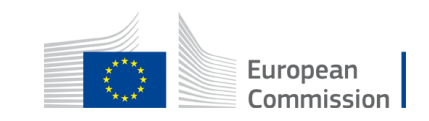

## Example of calculation of eligible admissions to calculate estimated potential fund (1)

|                                                                                                    | STEP 2  |          | STEP | 3    |  |
|----------------------------------------------------------------------------------------------------|---------|----------|------|------|--|
| FILM XXX                                                                                                    | 2021    | 2020     | 2019 | 2018 |  |
| Certified Admissions/film per reference year                                                                | 300     | 200      | 1200 | 800  |  |
| Total admissions Step 2 and Step 3                                                                          | 50      | 00       | 2000 |      |  |
| Step 3 (average admissions 2018/2019)                                                                       | Not app | olicable | 1000 |      |  |
| Step 3 (50% of average admissions 2018/2019)                                                                | Not app | olicable | 50   | 00   |  |
| Total eligible admissions for<br>calculation of potential fund -<br>subject to applicable co-<br>efficients | 50      | )0       | 50   | 00   |  |

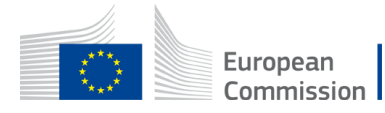

### **Eligible re-investment activities**

Eligible activity 1: investment in acquisition of international sales rights

Eligible activity 2: promotion, marketing and advertising (at least 25% to be reinvested in this activity)

Eligible activities cannot include personnel work and travel arrangements

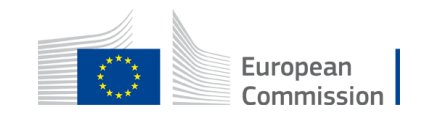

### **Project start date**

- After date of grant signature
- >Exceptionally, can be earlier if duly justified
- Never earlier than proposal submission date
- ➢Re-submission(s) of proposal latest date before deadline counts!
- >Only costs incurred during eligibility period count!

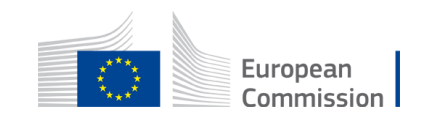

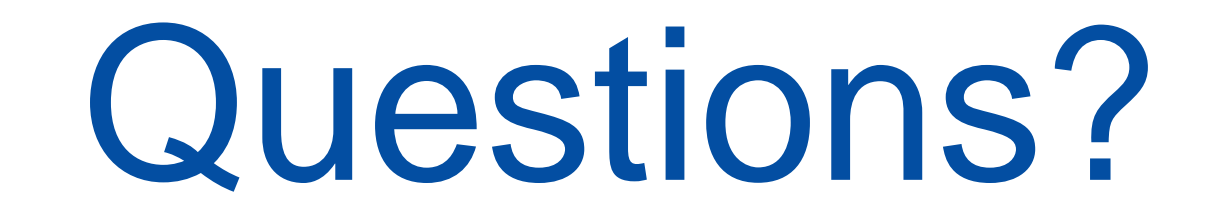

# Please use the chat

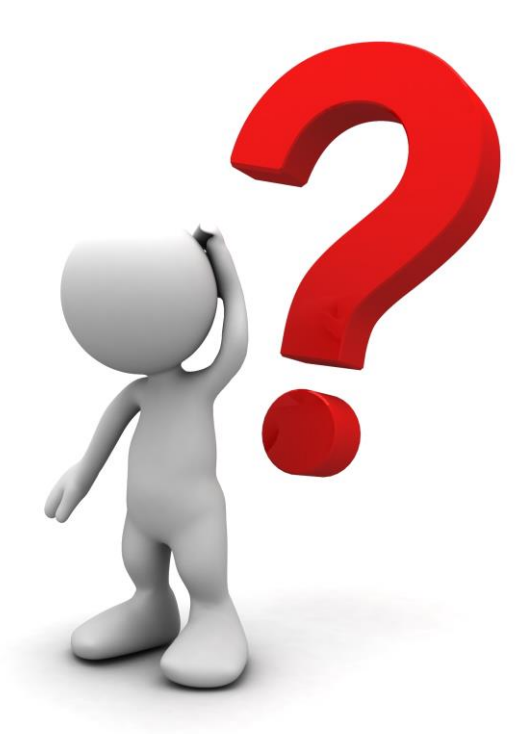

function

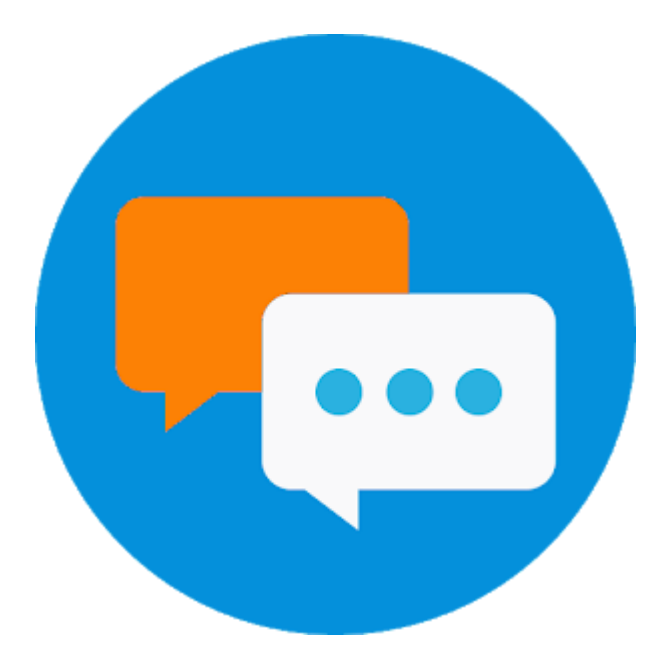

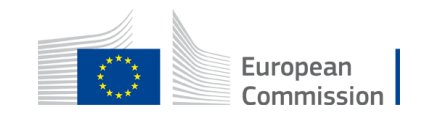

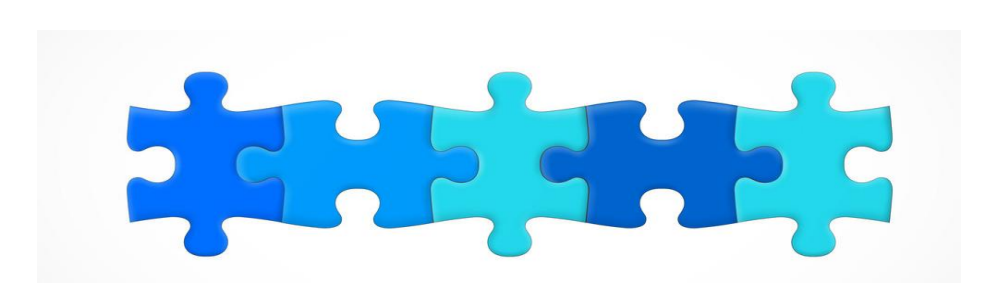

- 1. Key features
- 2. Structure of the call + Q&A

#### 3. MEDIA database - how retrieve distributor's admissions+ Q&A

- 4. Introduction to the submission system in e-Grants + Q&A
- 5. Tips for proposal preparation

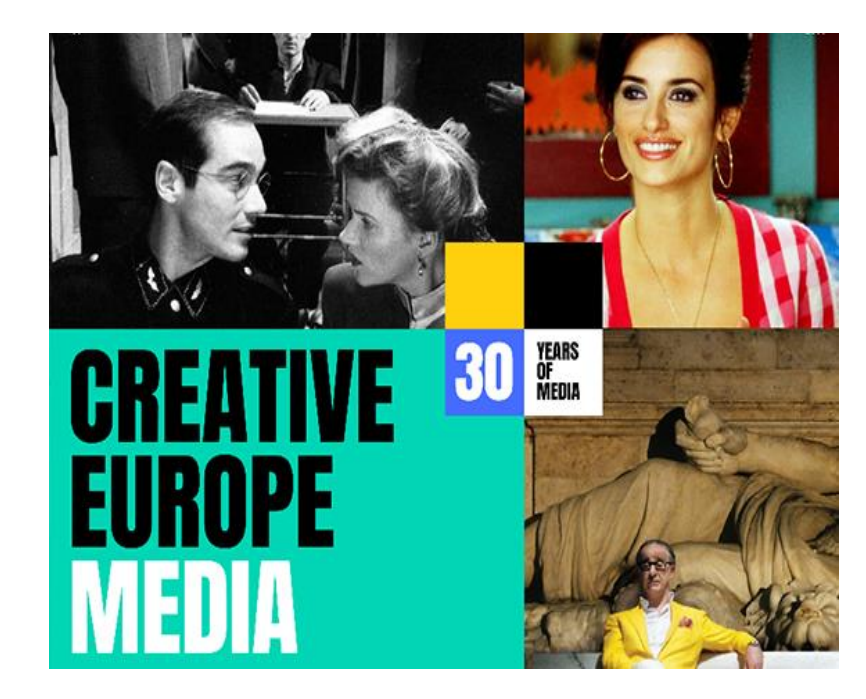

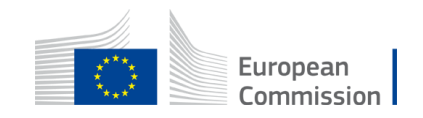

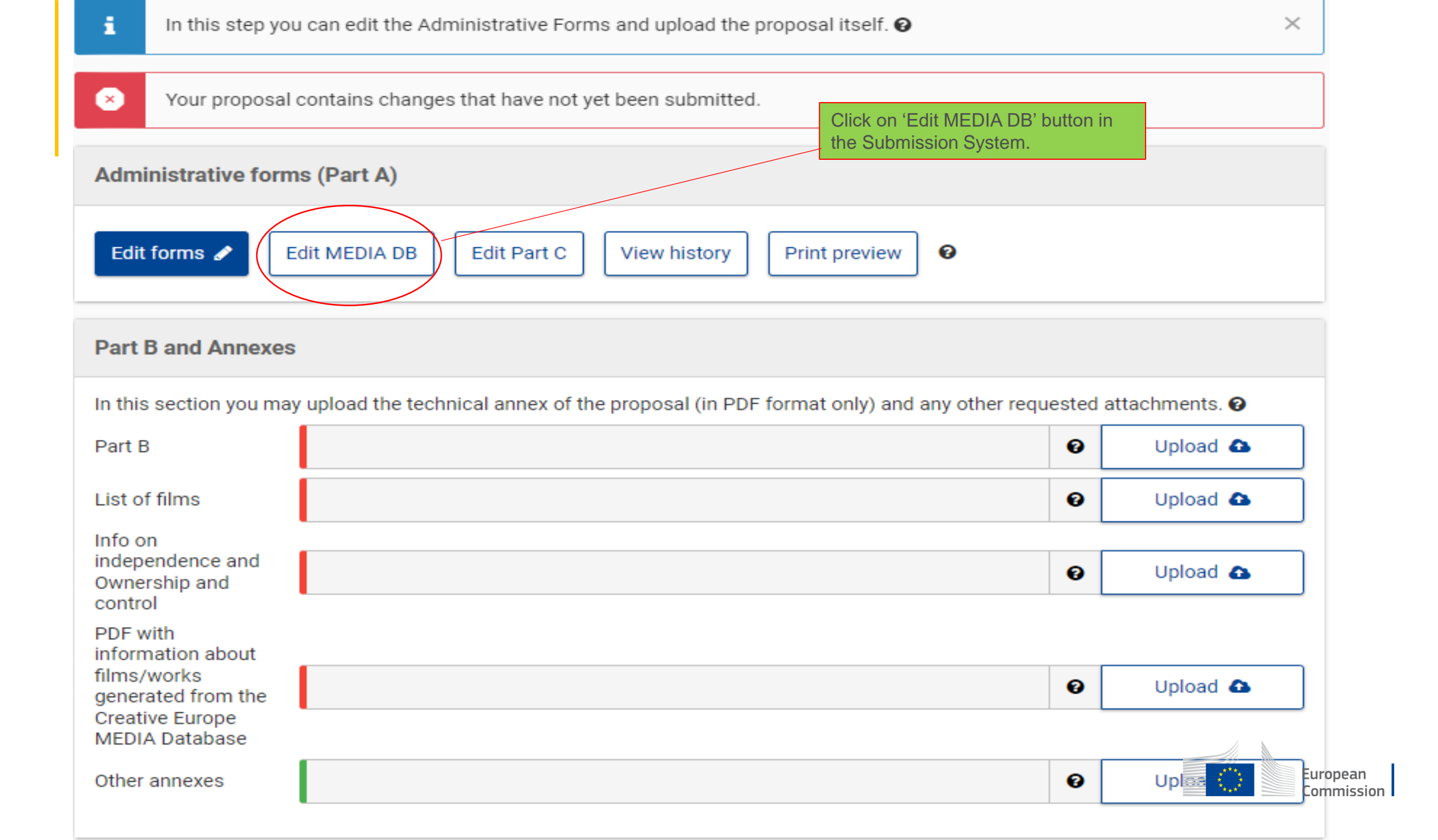

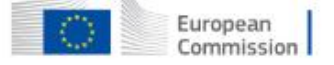

#### Creative Europe MEDIA Database

My Dossiers

Home > My dossiers > Edit dossier

#### **European Sales Agent**

1. You are redirected to the MEDIA DB. Read the instructions, follow the steps and consult your grant estimation.

#### Go back

#### Instructions

In order to complete your application for funding under the Creative Europe MEDIA programme, the information on the audiovisual works being part of the application needs to be created and added. The potential fund will be generated based on the sales agent's performance on the market and the basis of the eligible admissions achieved by the European non-national films distributed by eligible distributors.

STEP 1: Confirm your eligibility for the allocation of the 20.000 EU fund. STEP 2: Select, confirm and add the relevant admissions achieved in 2020 and 2021.

-

STEP 3: Consult the eligible admissions achieved in 2018 and 2019. Once completed, download the PDF and attach it as an annex of your application in the Submission System.

> European Commission

#### Application Information

| Call / Topic reference    | SEP Project ID            |  |
|---------------------------|---------------------------|--|
| CREA-MEDIA-2022-FILMSALES | 1000010000                |  |
| Company Name              | Contact Person            |  |
| Test company              | mediadbtest01@hotmail.com |  |
| Status                    |                           |  |
| Draft                     |                           |  |

#### Step 1

A fund of EU 20.000 is allocated if:

- in 2020 and/or 2021 the applicant acquired the theatrical rights for 2 films (whether European or not), and
- in 2020 and/or 2021 2 European eligible films of its catalogue were distributed in 1 non-national territory for which it has the theatrical rights duly documented by official box office evidence. Evidence to be provided in case the film is not available in the Creative Europe Media Database (for your convenience, you can consult the full list of the declared admissions <u>here</u>).

Hereby I confirm that I comply with the STEP 1 rules outlined in the guidelines and (when applicable) that I have provided the relevant evidences as an annexe in the Submission System.

#### Total Estimated Grant STEP 1 € 0,00

Please note that this is only an indicative estimated generated grant based the admissions declared by the distributors for the call European Film Distribution 2022. The final calculation of the total generated grant will be determined by EACEA during the evaluation process and will take into account all of the eligibility criteria of the call.

2. Confirm that you comply with the STEP 1 rules. You can verify all the declared admissions for 2020 and 2021 by clicking on the link ('here'). The excel is updated 'live' with information related to film qualification (film nationality) which might be still ongoing.

#### TOTAL GRANT ESTIMATE: 0,00 €

View history Submit

European

Commission

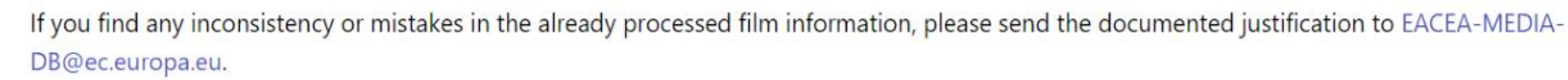

#### Step 2

Step 2 will be available after 2022-04-05 17:00:00.

3. To start selecting films for which you hold the theatrical rights click on 'Select your films and territories'.

If the applicant meets the criteria under Step 1, an additional fund is calculated by multiplying the number of eligible admissions achieved in 2020 and 2021 by a coefficient per admission. Please select the relevant films and territories. **By adding the films to the table below, you confirm that you own the theatrical rights to film exploitation in the selected territories (and that the contract / agreement signed with the producer for each film declared provides for the right of the sales agent to sell the film in at least 10 countries participating in the MEDIA strand)**. For verification purposes, the Agency reserves the right to request the applicant to provide signed acquisition contracts/agreements.

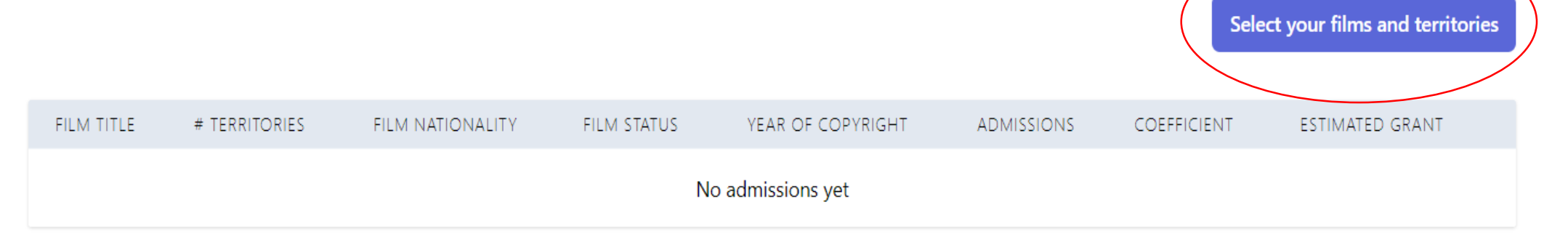

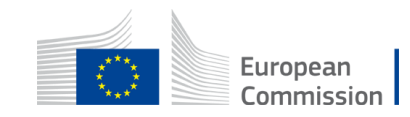

#### Select Admissions

In order to facilitate the calculation of the sales agents' estimated grants, find below the admissions declared by the distributors under the EUROPEAN FILMS DISTRIBUTION. Please select the admissions, for which you have theatrical rights acquired. As the selection process of Call EUROPEAN FILMS DISTRIBUTION is ongoing, this data has not been yet validated by the EACEA and it can become a subject to possible changes in accordance with the eligibility rules of the EUROPEAN FILM DISTRIBUTION Call. Please note, that the nationality of certain films might still be missing. This means, that the films have not been yet reviewed by the EACEA staff. In this case, you can select these admissions and come back later to consult the film nationality, co-efficient and the estimated grant per admission selected.

If the nationality is not displayed, it means that the film qualification process is ongoing. You can select these admissions and come back later to consult the nationality and estimated grant.

EXPORT process FILM DISTRIBUTION MOVIE ID FILM TITLE COPYRIGHT YEAR NATIONALITY TERRITORY  $\sim$ SELECT ALL 2020 区 For the better 3618 LATTE IGEL UND DER 2020 DE LT Processed WASSERSTEIN of the declared admissions by 3618 LATTE IGEL UND DER 2020 DE NL Processed clicking on the WASSERSTEIN button 'Export' 4322 MINNA & 2020 DK LT Processed DROMMEBYGGERNE (AKA DREAMBUILDERS) 4322 MINNA & 2020 DK LT Processed DROMMEBYGGERNE European (AKA DREAMBUILDERS) Commission 4544 **BERGMAN ISLAND** 2020 FR DE Processed

4. Select the films. Films under 'Processed' status will generate grant if eligible for your Call. ! Films with 'Criteria not met' status will not be accepted by the Staff. You can select films

under 'Submitted' and 'Under processing status and come back to verify the outcome of film qualification

> overview, you can consult the full list

### Selecting films with different status

**'Processed'** = the film has been reviewed, the nationality has been attributed. Before selecting, always check if country of origins and the copyright year is eligible for the Call. <u>'Processed' status  $\neq$  eligible for your particular Call!</u>

**'Submitted' or 'Under processing'** = this means that qualification process for this film is still ongoing. You can already select these admissions and wait for the outcome of the qualification -> as soon as the film is qualified, the status of the film will be updated in the selection table (automatically) and the generated grant for the admissions will be calculated. Please, <u>before submitting your application, wait until all your selected films are qualified</u>. The qualification process for all the films should be finalized until the first week of May.

**'Criteria not met'** = the film has been reviewed and declared as ineligible. The film will generate 0 grant estimated.

**'Missing information'** = the film was submitted for review, but is missing elements. Selecting admissions for the film with this status will generate 0 grant estimated.

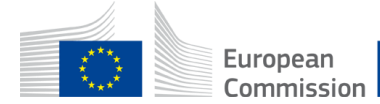

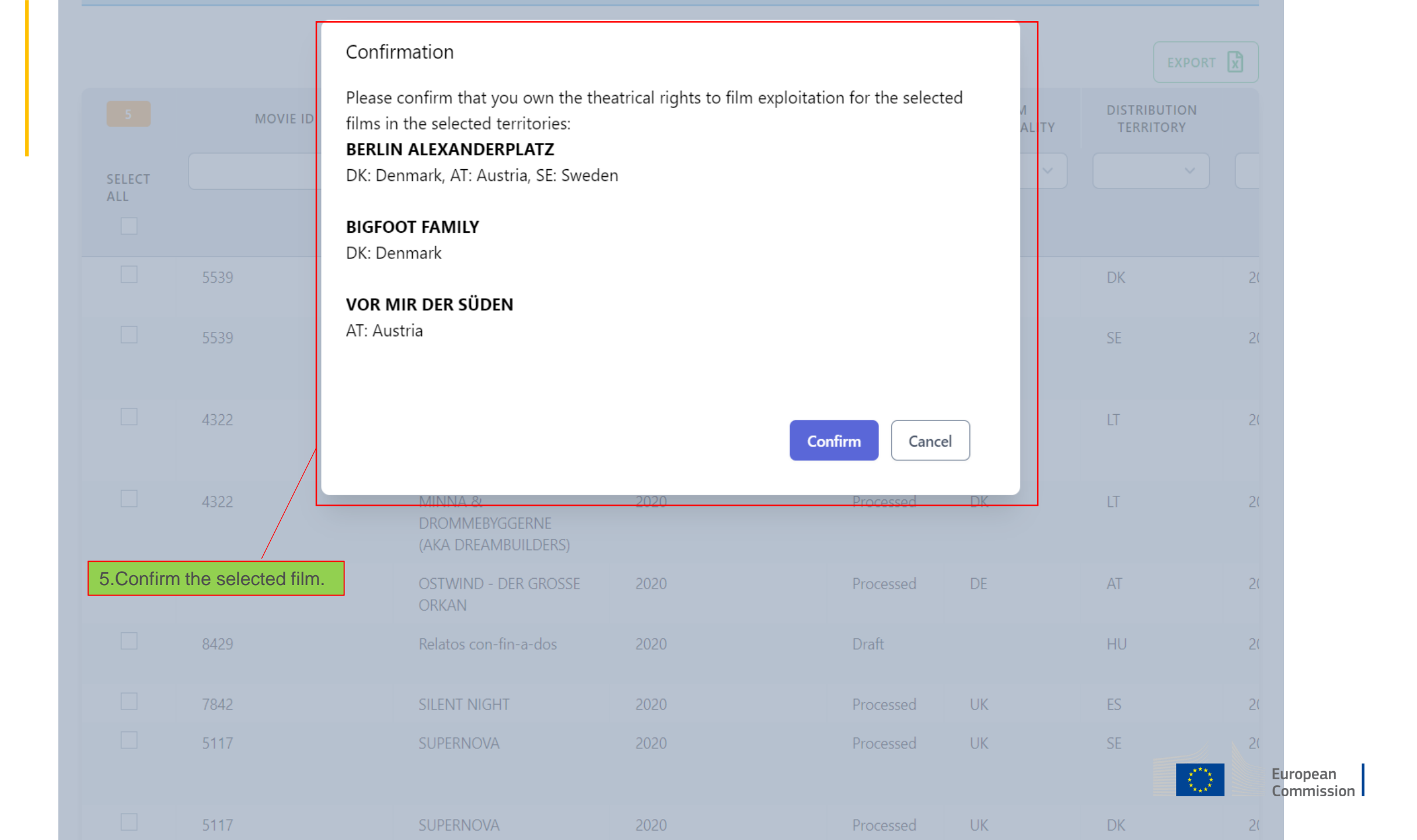

If the applicant meets the criteria under Step 1, an additional fund is calculated by multiplying the number of eligible admissions achieved in 2020 and 2021 by a coefficient per admission. Please select the relevant films and territories. **By adding the films to the table below, you confirm that you own the theatrical rights to film exploitation in the selected territories (and that the contract / agreement signed with the producer for each film declared provides for the right of the sales agent to sell the film in at least 10 countries participating in the MEDIA strand)**. For verification purposes, the Agency reserves the right to request the applicant to provide signed acquisition contracts/agreements.

|                          |                  |                     | Consu<br>'Details<br>some of the<br>the 'Film<br>and the o | ult the select<br>' to see info<br>he films are i<br>nationality' v<br>orange warn | ion. Click on<br>per territory.<br>not yet qualif<br>vill be yet em<br>ing will appe | lf<br>jed,<br>pty<br>ar. | Selec              | ct your films a | nd territories |
|--------------------------|------------------|---------------------|------------------------------------------------------------|------------------------------------------------------------------------------------|--------------------------------------------------------------------------------------|--------------------------|--------------------|-----------------|----------------|
| FILM TITLE               | #<br>TERRITORIES | FILM<br>NATIONALITY | FILM STATUS                                                | YEAR OF<br>COPYRIGHT                                                               | ADMISSIONS                                                                           | COEFFICIENT              | ESTIMATED<br>GRANT |                 |                |
| BERLIN<br>ALEXANDERPLATZ | (3)              | DE                  | Processed                                                  | 2020                                                                               | 2.243                                                                                | 0.60                     | 1.345,80 €         | Details         | Remove         |
| <b>BIGFOOT FAMILY</b>    | (1)              | ВЕ                  | Processed                                                  | 2020                                                                               | 98.094                                                                               | 0.75                     | 73.570,50 €        | Details         | Remove         |
| VOR MIR DER SÜDEN        | (1)              | $\bigcirc$          | Submitted                                                  | 2020                                                                               |                                                                                      |                          | 0,00 €             | Details         | Remove         |
|                          |                  | T                   |                                                            |                                                                                    |                                                                                      |                          |                    |                 |                |

One or more of your selected admissions have no nationality displayed. This means that qualification process of the film is still ongoing. Please come back later to consult the nationality of the film and the estimated grant.

An additional fund will include 50% of the average of all eligible admissions achieved in 2018 and 2019, approved under the calls for proposal Automatic Distribution 27/2018 and 22/2019, multiplied by a coefficient of 0.35 EUR per eligible admission. If the table below displays information (automatically added upon creation of the dossier) this means that the same PIC was used during the two calls mentioned above. If information automatically generated for you is not correct, you can remove this incorrect information. In this case, you may search and select other admissions related to the correct company.

|              |     |                 | 2019. You will be provided only with<br>the summary from the previous<br>DISTSAG Calls. |  | Search          | > |
|--------------|-----|-----------------|-----------------------------------------------------------------------------------------|--|-----------------|---|
| COMPANY NAME | PIC | 2018 ADMISSIONS | 2019 ADMISSIONS AVG + 50%                                                               |  | ESTIMATED GRANT |   |
|              |     |                 | No admissions yet                                                                       |  |                 |   |

#### Total Estimated Grant STEP 3 € 0,00

Please note that this is only an indicative estimated generated grant based the admissions declared by the distributors for the call European Film Distribution 2022. The final calculation of the total generated grant will be determined by EACEA during the evaluation process and will take into account all of the eligibility criteria of the call.

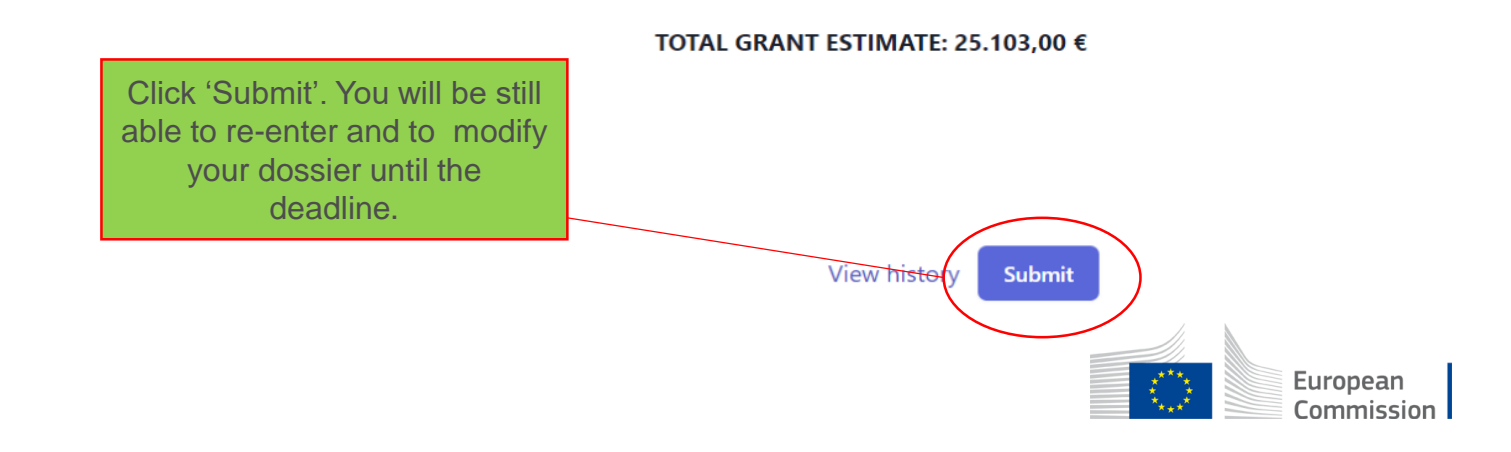

Please note that this is only an indicative estimated generated grant based the admissions declared by the distributors for the call European Film Distribution 2022. The final calculation of the total generated grant will be determined by EACEA during the evaluation process and will take into account all of the eligibility criteria of the call.

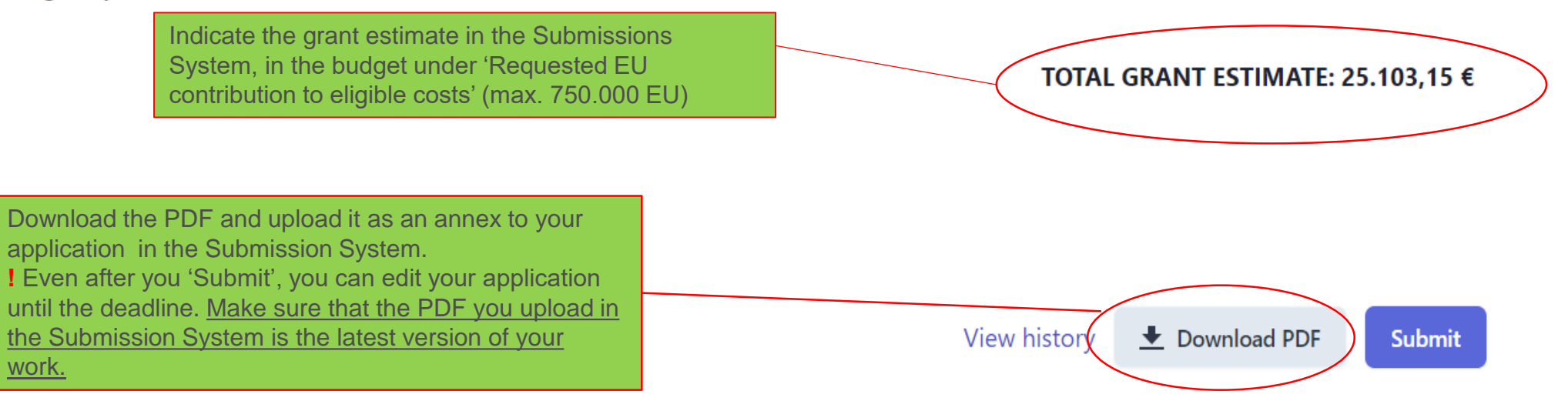

If you find any inconsistency or mistakes in the already processed film information, please send the documented justification to EACEA-MEDIA-DB@ec.europa.eu.

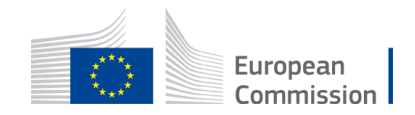

### **Budget table – Submission System**

Insert the' Total estimated grant' result from the from the MEDIA DB.

| 3 - | Budget                 | t       |             |                                                |                                   |                             |                                                       |                                   |                                                               |                                               |                    | ?                           |                          |                                                           |              |                                                     |                                                      |
|-----|------------------------|---------|-------------|------------------------------------------------|-----------------------------------|-----------------------------|-------------------------------------------------------|-----------------------------------|---------------------------------------------------------------|-----------------------------------------------|--------------------|-----------------------------|--------------------------|-----------------------------------------------------------|--------------|-----------------------------------------------------|------------------------------------------------------|
| No. | Name of<br>beneficiary | Country | Role        | Personnel costs -<br>without<br>volunteers/EUR | Personnel costs<br>volunteers/EUR | Subcontracting<br>costs/EUR | Purchase costs -<br>Travel and<br>subsistence/<br>EUR | Purchase costs -<br>Equipment/EUR | Purchase costs -<br>Other goods,<br>works and<br>services/EUR | Financial support<br>to third parties/<br>EUR | Indirect costs/EUR | Total eligible<br>costs/EUR | Ineligible costs/<br>EUR | Total estimated<br>project costs and<br>contributions/EUR | Funding rate | Maximum EU<br>contribution to<br>eligible costs/EUR | Requested EU<br>contribution to<br>ligible costs/EUF |
| 1   | Rea<br>International   | BE      | Coordinator | 0                                              | 0                                 |                             |                                                       |                                   | 133 512                                                       |                                               | 9 345.84           | 142 857.84                  | C                        | 142 857.84                                                | 70           | 100 000.48                                          | 100 000.00                                           |
|     |                        |         | Total       | 0                                              | C                                 | 0                           | 0                                                     | 0                                 | 133 512                                                       | 0                                             | 9 345.84           | 142 857.84                  | C                        | 142 857.84                                                |              | 100 000.48                                          | 100 000.00                                           |

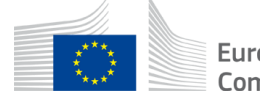

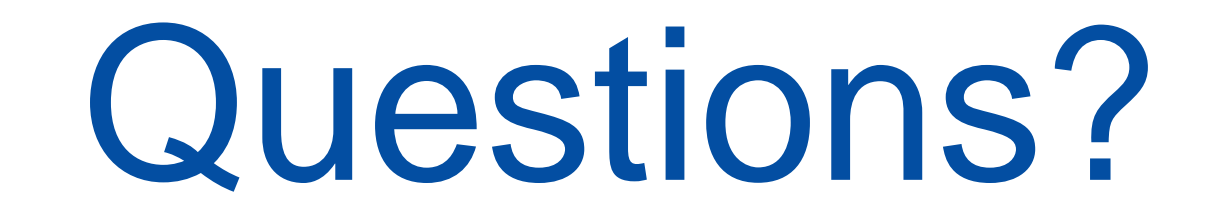

# Please use the chat

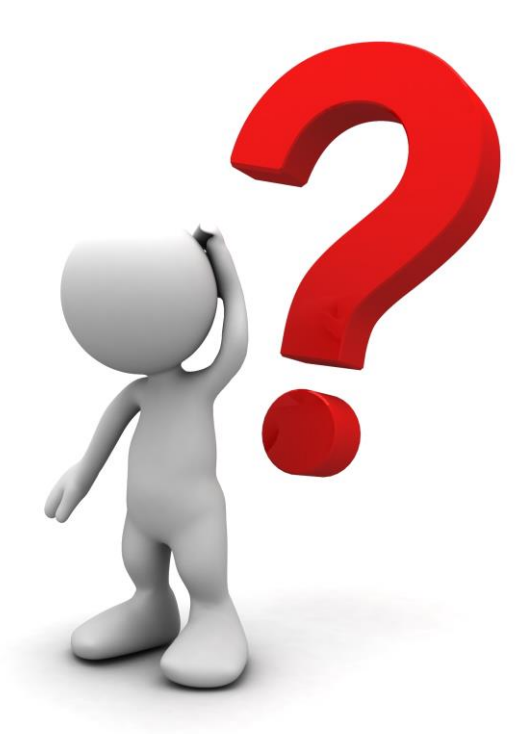

function

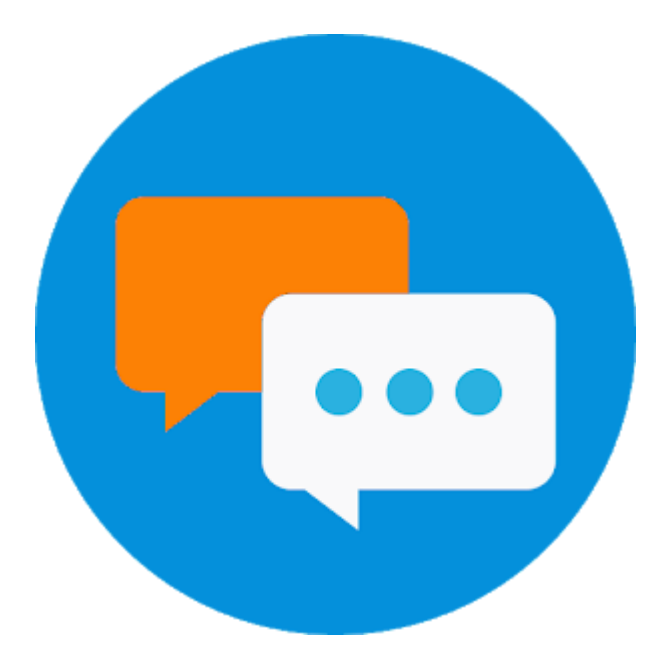

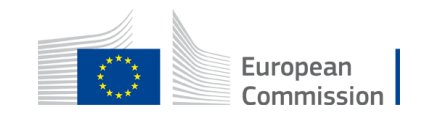

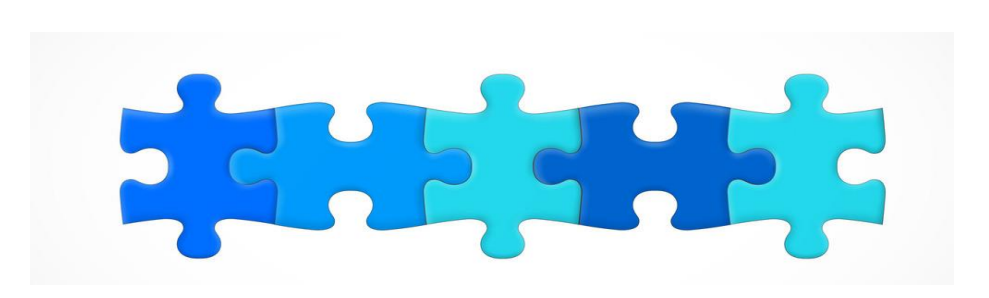

- 1. Key features
- 2. Structure of the call + Q&A
- 3. MEDIA database and how retrieve distributor's admissions + Q&A
- 4. Introduction to the submission system in e-Grants + Q&A
- 5. Tips for proposal preparation

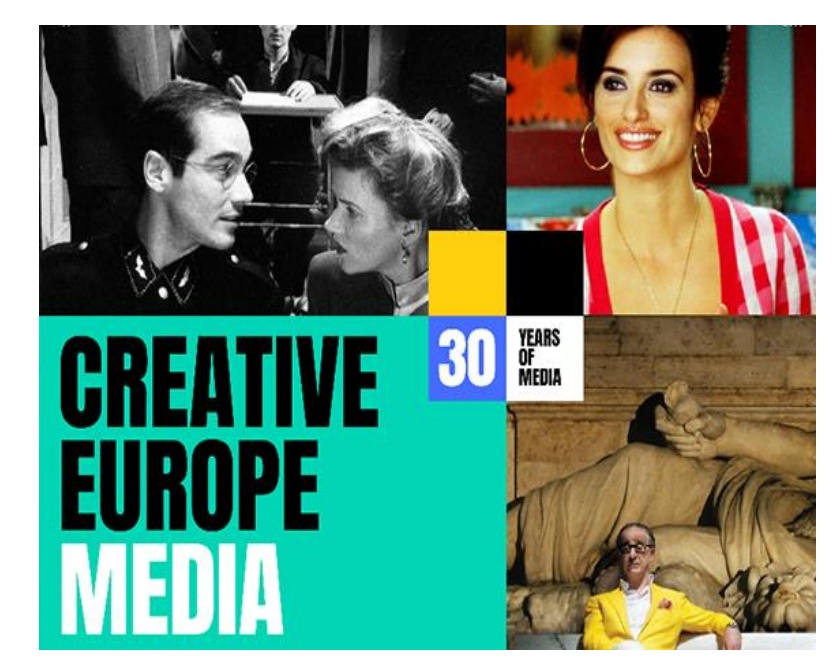

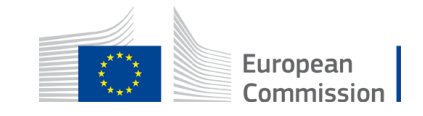

### **Funding and Tender Opportunities Portal**

Register your organisation

#### All MEDIA call for proposals are published in Funding & tender opportunities <u>Portal</u> (F&TP)

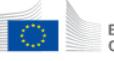

European Commission Single Electronic Data Interchange Area (SEDIA)

#### 🖌 SEARCH FUNDING & TENDERS 👻 HOW TO PARTICIPATE 👻 PROJECTS & RESULTS WORK AS AN EXPERT SUPPORT 👻

Find partner(s)

• My Experts Area in the F&T Portal is currently experiencing technical issues. We are working to resolve the problem and will let you know when the application is functioning normally.

· Grant Management Services in the F&T Portal is currently experiencing technical issues. We are working to resolve the problem and will let you know when the application is functioning normally.

#### Find calls for proposals and tenders

Find an opportunity

Search calls for proposals and tenders by keywords, programmes...

| sylum, Migration and Integration Fund<br>AMIF) | Border Management and Visa<br>Instrument (BMVI) | Citizens, Equality, Rights and Values<br>Programme (CERV) | Creative Europe (CREA)                                        | Digital Europe Programme (DIGITAL)                           | Europe Direct (ED)          |
|------------------------------------------------|-------------------------------------------------|-----------------------------------------------------------|---------------------------------------------------------------|--------------------------------------------------------------|-----------------------------|
| uropean Parliament (EP)                        | European Solidarity Corps (ESC)                 | Erasmus+ Programme (ERASMUS+)                             | European Social Fund + (ESF)                                  | European Maritime, Fisheries and<br>Aquaculture Fund (EMFAF) | Innovation Fund (INNOVFUND) |
| nternal Security Fund (ISF)                    | Horizon Europe (HORIZON)                        | Single Market Programme (SMP)                             | Social Prerogative and Specific<br>Competencies Lines (SOCPL) | EU External Action (RELEX)                                   | Justice Programme (JUST)    |
|                                                |                                                 |                                                           |                                                               |                                                              |                             |
|                                                |                                                 | s                                                         | ihow all                                                      |                                                              |                             |

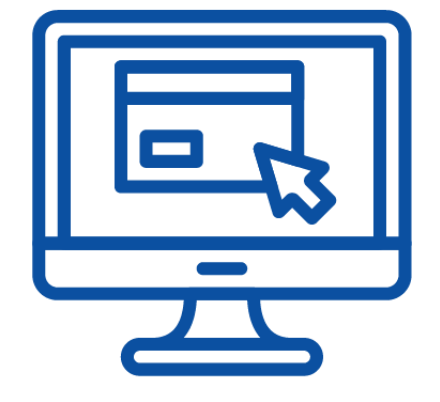

🔍 Search

Submit your proposal or offer

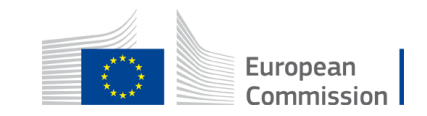

Create an account

### Funding and Tender Opportunities Portal Find European Film Sales agent call

SEARCH FUNDING & TENDERS

HOW TO PARTICIPATE 🔻 PROJECTS & RESULTS WORK AS AN EXPERT SUPPORT 🔻

Creative Europe (CREA)

| film sales agent                                           |                     | Q      | Funding and t     | tenders (1)                      |               | Deed help?            |
|------------------------------------------------------------|---------------------|--------|-------------------|----------------------------------|---------------|-----------------------|
| <ul> <li>Match whole words only</li> <li>GRANTS</li> </ul> | TENDERS             |        | European Film sal | <b>les agent</b><br>MSALES       |               |                       |
|                                                            |                     |        | Programme         | Creative Europe Programme (CREA) | Status        | Forthcoming           |
|                                                            |                     |        | Type of action    | CREA Project Grants              | Deadline mode | single-stage          |
| Submission status                                          |                     |        | Opening date      | 22 February 2022                 | Deadline date | 14 June 2022 17:00:00 |
| Forthcoming (1)                                            | Open for submission | Closed |                   |                                  | H I > H 50    | ~                     |
| Programming period                                         |                     |        |                   |                                  |               |                       |
| 2021 - 2027 (1)                                            |                     | * ~    |                   |                                  |               |                       |
| Creative Europe (CREA)                                     |                     | ×      |                   |                                  |               |                       |
| Filter by call                                             |                     |        |                   |                                  |               | n<br>sic              |
| Select a Call                                              |                     | × ~    |                   |                                  |               |                       |

### **Funding and Tender Opportunities Portal** European Film Sales agent call page

| General information         | Description of the activities:                                                                 |           |
|-----------------------------|------------------------------------------------------------------------------------------------|-----------|
| Topic description           |                                                                                                | show more |
| Conditions and documents    | Topic conditions and documents                                                                 |           |
| Astner search announcements |                                                                                                |           |
| Submission service          | 1. Eligible countries: as described in the Call document                                       |           |
| Topic related FAQ           | 2. Eligibility and admissibility conditions: as described in the Call document.                |           |
| Get support                 |                                                                                                |           |
| Call updates                | 3. Proposal page limits and layout: Please refer to Part B of the standard proposal template.  |           |
|                             | 4. Evaluation                                                                                  |           |
| Go back                     | Evaluation criteria, scoring, threshold and process are described in the Call document.        |           |
|                             | 5. Indicative timetable for evaluation and grant agreement: as described in the Call document. |           |
|                             | Publication of the call: 25 February 2022                                                      |           |
|                             | Deadline for submitting applications: 14 June 2022 17:00 (Brussels Time)                       |           |
|                             | Evaluation period: June - October 2022                                                         |           |
|                             | Information to applicants: November 2022                                                       |           |
|                             | Signature of grant agreement: January 2023                                                     |           |
|                             | 6. Proposal templates, guidance and model grant agreements (MGA):                              |           |
|                             | Call Documents                                                                                 |           |
|                             | Standard proposal template                                                                     |           |
|                             | List of films                                                                                  |           |
|                             |                                                                                                |           |
|                             | I Information on the Independence and Ownership Control                                        | uro       |
|                             | Guide for applicants                                                                           | om        |
|                             | Mono/Multi-beneficiary Model Grant Agreement                                                   |           |

### Funding and Tender Opportunities Portal Start submission

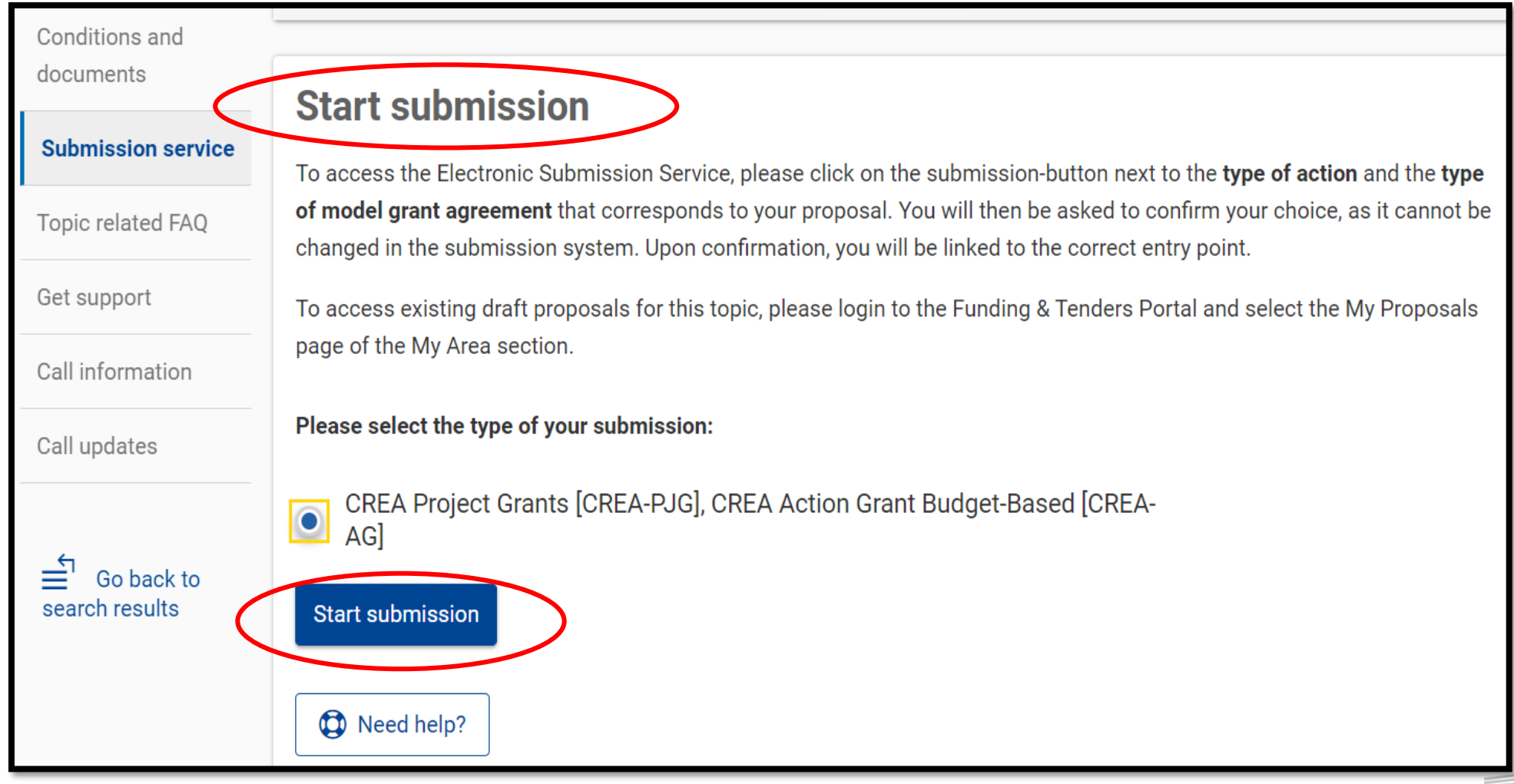

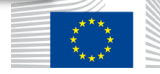

### **Funding and Tender Opportunities Portal**

Submission system – find your organisation

#### Create proposal

| TEST MODE                                                                                                    |                                                                                                    |
|----------------------------------------------------------------------------------------------------|----------------------------------------------------------------------------------------------------|
| Deadline<br>14 June 2022 17:00:00 Brussels Local Time                                                                                                    | Please submit your proposal at the latest <b>48 hours before the deadline</b> (to avoid system congestion or system incompatibility issues). Late proposals will not be accepted. Don't wait until the end because you are worried about |
| 110 days left until closure                                                                                                    | Confidentiality – we will not open the proposals before the deadline.<br>You can submit the proposal as many times as you wish up until the deadline. Each new submitted version will replace the<br>previous one.                       |
| Call data:                                                                                                    | Find your organisation                                                                                                    |
| Call: CREA-MEDIA-2022-FILMSALES<br>Topic: CREA-MEDIA-2022-FILMSALES<br>Type of action: CREA-PJG<br>Type of MGA: CREA-AG<br>Topic and type of action can only be changed by<br>creating a new proposal.                                                                                   | PIC Search Search                                                                                                    |
| 110 days left until closure         Call data:         Call: CREA-MEDIA-2022-FILMSALES         Topic: CREA-MEDIA-2022-FILMSALES         Type of action: CREA-PJG         Type of MGA: CREA-AG         A         Topic and type of action can only be changed by creating a new proposal. | Vou can submit the proposal as many times as you wish up until the deadline. Each new submitted version will replace the previous one.  Find your organisation PIC 9 Short name 250 Search                                               |

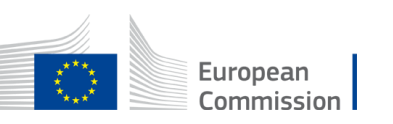

Download Part B templates

### **Funding and Tender Opportunities Portal**

### Submission system – Add main contact and contact persons

Participants

| TEST MODE                                                                                                    | In this step you as coordinator should manage and review the participants of your proposal. ×<br>Only you as coordinator can edit the elements on this screen. |
|----------------------------------------------------------------------------------------------------|----------------------------------------------------------------------------------------------------|
| Deadline<br>14 June 2022 17:00:00 Brussels Local Time                                                                                                    | Note: Your changes will be applied only after you click the "Save Changes" button.                                                                             |
| 110 days left until closure                                                                                                    | Number of participants: 1 😧                                                                                                    |
| Call data:                                                                                                    | 1 Coordinator                                                                                                    |
| Call: CREA-MEDIA-2022-FILMSALES<br>Topic: CREA-MEDIA-2022-FILMSALES<br>Type of action: CREA-PJG<br>Type of MGA: CREA-AG<br>Topic and type of action can only be changed by<br>creating a new proposal. | 1 REA international   REA international   Brussels, BE   PIC: 912346014     Change organisation   Contact organisation   Contact organisation                  |
| Proposal data:                                                                                                    | Add Partner +                                                                                                    |
| Acronym: <b>t</b><br>Draft ID: <b>SEP-210841626</b>                                                                                                    | SAVE AND GO TO NEXT STEP NEXT                                                                                                    |
| Download Part B templates                                                                                                    |                                                                                                    |
| Download part B templates                                                                                                    |                                                                                                    |

| Funding and Tender C                                                                 | <b>Opportunities Po</b>                    |
|--------------------------------------------------------------------------------------|--------------------------------------------|
| Submission system – complete a                                                       | Il parts of the proposal                   |
| In this step you can edit the Administrative Forms and upload the proposal its       | self. 🛛 🗙                                  |
| × Your proposal contains changes that have not yet been submitted.                   |                                            |
| Administrative forms (Part A)                                                        |                                            |
| Edit forms 🖋 Edit MEDIA DB Edit Part C View history Print pre                        | eview                                      |
| Part B and Annexes                                                                   |                                            |
| In this section you may upload the technical annex of the proposal (in PDF format on | ly) and any other requested attachments. 🚱 |
| Part B                                                                               | 😧 Upload 🕰                                 |
| List of films                                                                        | 😧 Upload 🕰                                 |
| Info on<br>independence and<br>Ownership and<br>control                              | 😮 Upload 🕰                                 |
| PDF with<br>information about                                                        |                                            |
| films/works<br>generated from the                                                    | 😧 Upload 🕰                                 |
| Creative Europe<br>MEDIA Database                                                    |                                            |
| Other annexes                                                                        | 😧 Upload 🕰                                 |

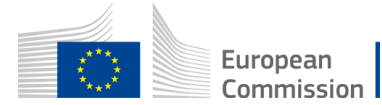

### **Submission system**

Part A - administrative form

### Who Can Fill in the proposal?

Click edit forms to access the administrative forms.

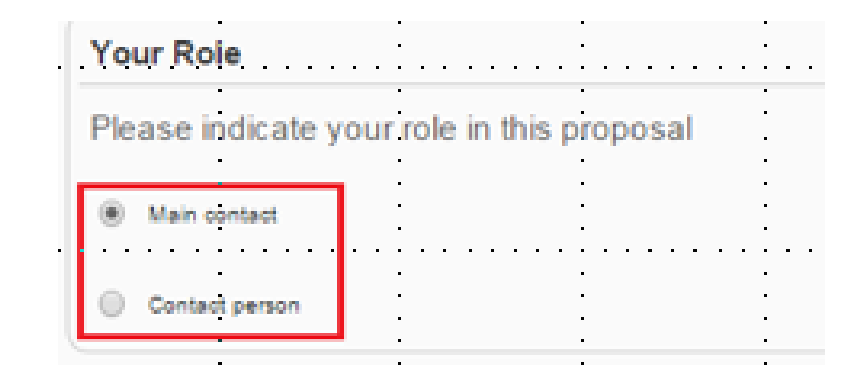

- Main Contact (only one): the only person who can finalise the forms, including the budget table and all other administrative details.
- Contact Person (optional, one or more): may fill in or review parts of the proposal.
   Main Contact can grant each Contact Person full access rights or read-only

access to the forms data.

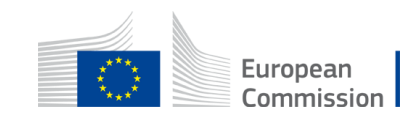

| Part A – Administrative Forms |         |                                                                                                    |                      |                        |
|-------------------------------|---------|----------------------------------------------------------------------------------------------------|----------------------|------------------------|
|                               | Va      | lidate each section regularly!                                                                                                    | Section              | Title                  |
|                               | va      | naato odon oootion rogalany.                                                                                                    | 1                    | General information    |
|                               |         |                                                                                                    | 2                    | Participants           |
| Applic                        | ation f | orms                                                                                                    | 3                    | Budget                 |
|                               |         |                                                                                                    |                      |                        |
| Vali                          | datio   | on result                                                                                                    |                      |                        |
| Show H                        | Error   | The red 'Show Error' button indicates an error due to a missing or incorrect value related to the call eligibility criteria. The proposal will be blocked unless that specific field is corrected!                                            | submission of the    |                        |
| Show W                        | Varning | The yellow 'Show Warning' button indicates a warning due to a missing or incorrect value related to the call eligibility crit<br>of the proposal <b>will not be blocked</b> (proposal will be submitted with the missing or incorrect value). | eria. The submission | European<br>Commission |

#### Part A – Administrative Forms Budget – indicate ONLY your costs and estimated grant 2. Make sure this **1. NB**: You should only fill in column C3! corresponds to This is an amount allowing you to get the estimated the estimated grant calculated in the grant (=potential MEDIA DB fund) from the MANUAL FORMULA: estimated grant from **MEDIA DB** MEDIA DB \* 1,33512 **Calculated automatically** 3 - Budget Purchase costs Indirect costs/EUR No. Name of Role Personnel costs Personnel costs Subcontracting Purchase costs Purchase costs -Financial support Total eligible Ineligible costs/ Total estimated Funding rate Maximum EU Requested EU Country beneficiary volunteers/EUR costs/EUR Travel and Equipment/EUR Other goods. to third parties/ costs/EUR EUR contribution to contribution to without project costs and eligible costs/EUR ligible costs/EUF volunteers/EUR subsistence/ works and EUR contributions/EUR services/EUR EUR Rea 133 512 142 857.84 142 857.84 BE Coordinator 9 345.84 100 000.48 100 000.00 International Tota1 133 512 9 345.84 142 857.84 142 857.84 100 000.48 100 000.00

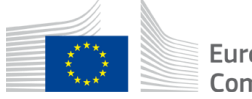

### Part B Description of Action

# **NB**: Only 3 sections to be completed

### Indicate the project team

Indicate only ONE work package to cover the whole reinvestment activity for the project

42

#### TABLE OF CONTENTS

| ADMINISTRATIVE FORMS (PART A)                            |          |
|----------------------------------------------------------|----------|
| TECHNICAL DESCRIPTION (PART B)                           |          |
| COVER PAGE                                               |          |
| PROJECT SUMMARY                                          |          |
| . RELEVANCE                                              |          |
| 1.1 Background and general objectives                    | 5        |
| 1.2 Noode analysis and specific objectives.              |          |
| 1.3 European added value                                 |          |
| 1.4 Environment and sustainability                       |          |
| 1.5 Gender balance, inclusion and diversity              |          |
| 2. QUALITY                                               |          |
| 2.1 Concept and methodology                              |          |
| 2.2 Format                                               |          |
| 2.3 Potential                                            |          |
| 2.4 Cost effectiveness and financial management          |          |
| 2.5 Risk management                                      |          |
| 3. PROJECT MANAGEMENT                                    |          |
| 3.1 Partnership and consortium, roles and tasks division |          |
| 3.2 Project teams                                        |          |
| 3.5 Development strategy                                 |          |
| 5.4 Financing strategy                                   |          |
| 4. DISSEMINATION                                         | 12       |
| 4.1 Communication, promotion and marketing               |          |
|                                                          | 12       |
| 5 WORKPLAN WORK PACKAGES TIMING AND SUBCONTRACTING       | 15       |
| 5 1 Work plan                                            | 15       |
| 5.2 Work packages and activities                         | 15       |
| Work Package 1                                           | 15       |
| Work Paskage                                             | 19       |
|                                                          |          |
| Events and trainings                                     |          |
| 5.3 Timetable                                            |          |
| 5.4 Subcontracting                                       |          |
| 0. UTREK                                                 | Z3<br>วว |
| 0.1 LUIIUS                                               | 23       |
| 7 DECLARATIONS                                           | 23       |
| ANNEXES                                                  | 23       |
|                                                          | 24       |

### **Part B - Description Of Action**

#### • Section 1.1: Only one question to be answered:

For 'European Film Distribution' and 'European Film Sales': Describe your company position on the national and European/international market as well as your editorial line/catalogue (size, genre, speciality, etc.) and the latest developments/changes in regards to release windows. Describe typical/planned marketing and promotion campaigns for the release/sale of European non-national film(s). If a release is already planned please be specific on the release campaign (number of prints and cinemas, type of marketing and promotion activities, innovative ways to attract audiences, type of audience, objectives in terms of admissions, etc). For European Film Distribution, please also explain how you intend to co-produce and/or acquire European non-national films. For European Film sales, you can also indicate the festivals/markets that you principally target.

 Pay attention to instructions in green: all other explanations starting with "n/a" do not concern this action

for example:

**Needs analysis and specific objectives** (n/a for 'European Film Distribution' and 'European Film Sales', 'Subtitling of cultural content' and 'Audience Development and Film Education')

• Delete instructions not relevant to this action

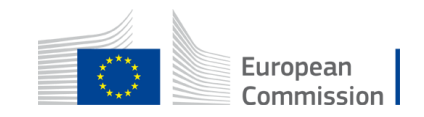

### **Part B - Description Of Action**

#### 3.2 Project teams

#### **Project teams**

Describe the project teams and how they will work together to implement the project.

List the main staff included in the project by function/profile and describe briefly their tasks.

For "Fostering European media talents and skills" and 'MEDIA 360°' (only if training activities are foreseen): Add also information on tutors, experts and coaches.

| Name and function | Organisation | Role/tasks/professional profile and expertise |
|-------------------|--------------|-----------------------------------------------|
|                   |              |                                               |
|                   |              |                                               |
|                   |              |                                               |
|                   |              |                                               |

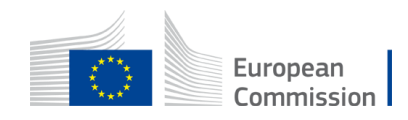

### **Part B - Description Of Action** Only 1 Work package Reinvestment activities for the project

| ork Package 1                                                                                                    |                                                                                                    |                                                                                                    |                                                                                                    |                                                                                                    |                                             |                                                                   |
|----------------------------------------------------------------------------------------------------|----------------------------------------------------------------------------------------------------|----------------------------------------------------------------------------------------------------|----------------------------------------------------------------------------------------------------|----------------------------------------------------------------------------------------------------|---------------------------------------------|-------------------------------------------------------------------|
| Work Package                                                                                                    | 1: [Name, e.g. Project ma                                                                                                    | nagement and coordinatio                                                                                                    | n]                                                                                                    |                                                                                                    |                                             |                                                                   |
| Ensure consistence                                                                                                    | with the detailed budget table/calc                                                                                                    | ulator (if applicable). (n/a for 'Europ                                                                                                    | pean Slate development', 'i                                                                                                    | European Mini-Slate development' a                                                                                                    | nd 'European fes                            | stivals')                                                         |
| Duration:                                                                                                    | MX - MX                                                                                                    | Lead Beneficiary:                                                                                                    | 1-                                                                                                    | Short name                                                                                                    |                                             |                                                                   |
| <b>Objectives</b><br>List the specific obje                                                                                                    | ectives to which this work package                                                                                                    | is.linked.                                                                                                    |                                                                                                    |                                                                                                    |                                             |                                                                   |
| •                                                                                                    |                                                                                                    |                                                                                                    |                                                                                                    |                                                                                                    |                                             |                                                                   |
| Activities (what,                                                                                                    | how, where) and division of                                                                                                    | work                                                                                                    |                                                                                                    |                                                                                                    |                                             |                                                                   |
| Provide a concise of<br>Show who is particly<br>Add information on<br><b>Note:</b><br>In-kind contributions<br>The Coordinator rep<br>If there is subcontra | overview of the work (planned tasks<br>ipating in each task: Coordinator (C<br>other participants' involvement in t<br>s: In-kind contributions for free are<br>mains fully responsible for the coord<br>acting, please also complete the tab | ). Be specific and give a short name<br>OO), Beneficiaries (BEN), Affiliated<br>he project e.g. subcontractors, in-kir<br>cost-neutral, i.e. cannot be declared<br>dination tasks, even if they are deleg<br>ble below. | e and number for each task<br>Entities (AE), Associated I<br>nd contributions.<br>Las cost. Please indicate th<br>nated to someone else. Co | k.<br>Partners (AP), indicating <b>in bold</b> the<br>he in-kind contributions that <u>are provi</u><br>pordinator tasks cannot be subcontra | task leader.<br>ided in the conte.<br>cted. | xt of this work package.                                          |
| Task No<br>(continuous<br>numbering<br>linked to<br>WP)                                                                                                    | Task Name                                                                                                    | De                                                                                                    | escription                                                                                                    | Participants                                                                                                    | Role<br>(COO, BEN,                          | In-kind Contributions<br>and Subcontracting<br>(Yes/No and which) |

OTHER)

2 Tasks (1 per reinvestment activity)

 Investment in acquisition of international sales rights

T1.1

T1.2

2. Promotion, marketing and advertising

### Part C Statistical data (online)

| Please selec                        | t the type of organisation                         |                              |                    |                                                          |                                                         |
|-------------------------------------|----------------------------------------------------|------------------------------|--------------------|----------------------------------------------------------|---------------------------------------------------------|
| Number                              | Name                                               | PIC Number (if available) Ty | pe of organisation |                                                          |                                                         |
| 1                                   | Baird Consulting SCS                               | 95644445                     |                    |                                                          |                                                         |
|                                     |                                                    |                              |                    | Click on the arrow to<br>of organisation (othe<br>saved) | be able to select the type<br>erwise the form cannot be |
| Contact wit                         | h a Creative Europe Desk                           |                              |                    |                                                          |                                                         |
| Did you contact a<br>YES<br>NO      | "Creative Europe Desk" before submitting this appl | lication?                    |                    |                                                          |                                                         |
| • Please select min                 | inimum 1 option(s)                                 |                              |                    |                                                          |                                                         |
| Information                         | on the applicant company                           |                              |                    |                                                          |                                                         |
| Annual turnover in                  | n€ <b>*</b>                                        |                              |                    | Number of permanent staff *                              |                                                         |
| ###,###.##                          |                                                    |                              |                    | ###,###.##                                               |                                                         |
| Please enter a va     Configuration | alid value                                         |                              |                    | Please enter a valid value                               | European                                                |

#### After submission, your proposal is sent to the EU services for evaluation

Manage proposal

| TEST MODE                                                                                       |                           | Your proposal was submitted on: 23 February 2022 16:03:47 (Brussels Local Time                                                                                                    | )                                          |
|-------------------------------------------------------------------------------------------------|---------------------------|----------------------------------------------------------------------------------------------------|--------------------------------------------|
|                                                                                                 | ~                         | Your proposal is part of call CREA-MEDIA-2022-FILMSALES. The call deadline is 1                                                                                                    | 4 June 2022 17:00:00 (Brussels Local       |
| Deadline 14 June 2022 17:00:00 Brussels Local Time                                              |                           | Time).<br>Your proposal ID is <b>210841626</b> . This number is important and will be used as future                                                                                                 | e reference during the evaluation process. |
| 110 days left until closure                                                                     | Revis                     | sit your proposal                                                                                                    |                                            |
| Call data:                                                                                      | You c<br>17:00            | an edit your proposal and re-submit at any time before the deadline 14 June 2022<br>:00 (Brussels Local Time).                                                                                       | Update proposal                            |
| Call: CREA-MEDIA-2022-FILMSALES<br>Topic: CREA-MEDIA-2022-FILMSALES<br>Type of action: CREA-PJG | The ti<br>(and r<br>24 ho | me-stamped and digitally signed PDF version of your proposal is not yet available<br>may still take some time). Please contact the Helpdesk if it is not available within<br>urs after the deadline. | Download                                   |
| Type of MGA: CREA-AG                                                                            | You m                     | nay download the spreadsheet files you attached to your proposal                                                                                                    | Download spreadsheets                      |
| Proposal data:                                                                                  | You m                     | nay withdraw your proposal at any time before call closure. When withdrawing, your                                                                                                    | Withdraw proposal                          |
| Acronym: <b>t</b><br>Draft ID: <b>SEP-210841626</b><br>Final ID: <b>210841626</b>               | propo                     |                                                                                                    |                                            |

### What's next after submission?

WHAT NEXT?

After the finalisation of the evaluation, applicants will receive the Evaluation Result Letter with the Maximum accepted Grant Amount

You can find and download your Evaluation Result Letter in "My project area"

Notifications sent by email to main and contact persons listed in proposal

Successful applicants start Grant Agreement Preparation in Grant Management system

|                                                                                                    | RESEARCH & INNOVATION                                                                                                    |
|----------------------------------------------------------------------------------------------------|----------------------------------------------------------------------------------------------------|
| Commission                                                                                                    | Participant Portal - Grant Management Services                                                                                                    |
| MY PROJECT<br>HORIZON 2020<br>Call: H2020-Adhoc-2014-2<br>Type of Action: CSA                                                                               | Proposal Management & Grant Preparation 90050 - 90050 DEMO2     07/04/2014       ID Ocuments     Submitted Evaluated Ranked Invited Prepared       Image: Proposal Management & Submitted Evaluated Ranked Invited Prepared       Image: Proposal Management & Submitted Evaluated Ranked Invited Prepared       Image: Proposal Management & Submitted Evaluated Ranked Invited Prepared       Image: Proposal Management & Submitted Evaluated Ranked Invited Prepared       Image: Proposal Management & Submitted Evaluated Ranked Invited Prepared       Image: Proposal Management & Submitted Evaluated Ranked Invited Prepared |
| Acronym: 90050 DEMO2<br>Current Phase: Grant<br>preparation<br>Number: 90050<br>Duration: il months<br>Start Date:<br>Estimated Project Cost:<br>C40,026.50 | 90050 - auto generated ESR Evaluation Result Letter- 90050- 90050 DEMO2                                                                                                    |

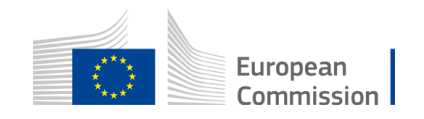

### Support: IT, FAQ and rules

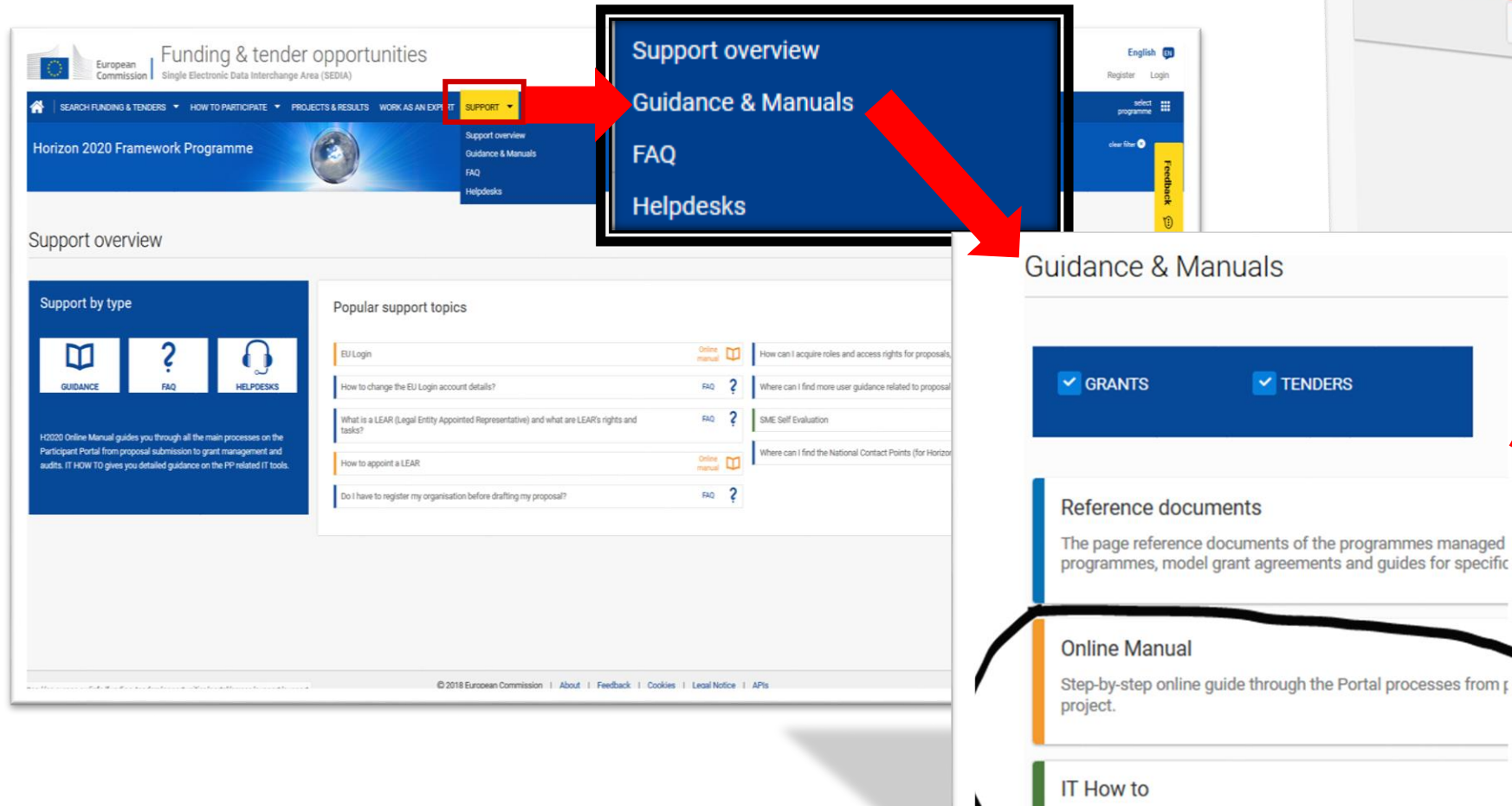

Creative Europe (CREA) Programming period **Reference Documents** 2021-2027 Grants Creative Europe (CREA) This page includes reference documents of specific actions. Clear filter Please select the programme to see the refe Procurement Reference Documents related to tendering o Q Filter Legislation Work programme & call documents Grant agreements and contracts Guidance Templates & forma Funding & Tenders Portal

IT support guide with step-by-step walkthroughs and videos.

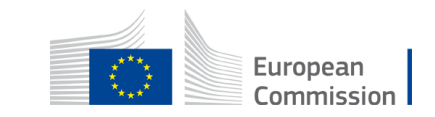

### **Creative Europe Desks**

Your gateway to the Creative Europe Programme

https://ec.europa.eu/programmes/creative-europe/contact\_en

Help to develop your project, prepare your application and build partnerships.

The Desks provide these services:

- 1. Free information and guidance on how to access funding opportunities under the Creative Europe Programme;
- 2. Regular updates on European audiovisual and culture issues;
- 3. Networking support facilitating contact between cultural operators in different countries and partner finding;
- 4. Targeted info days, workshops, seminars;
- 5. Informative websites with all the latest news.

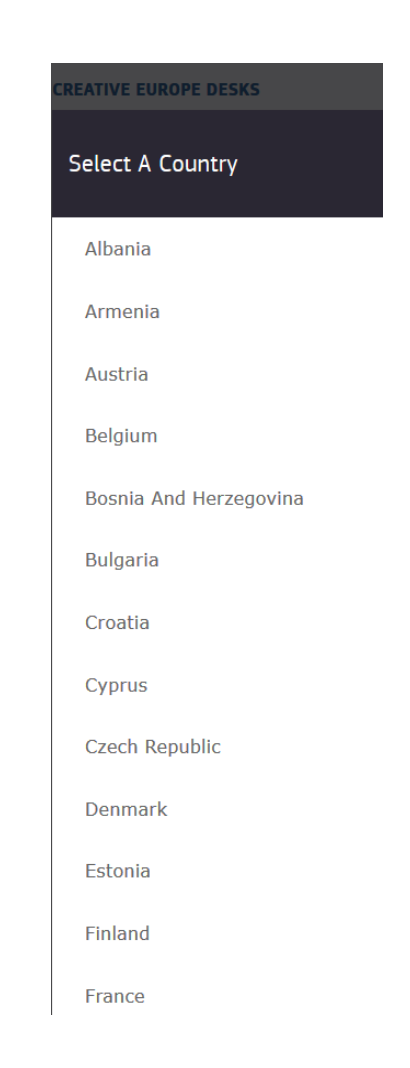

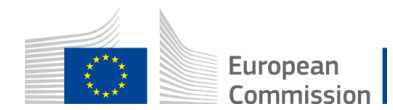

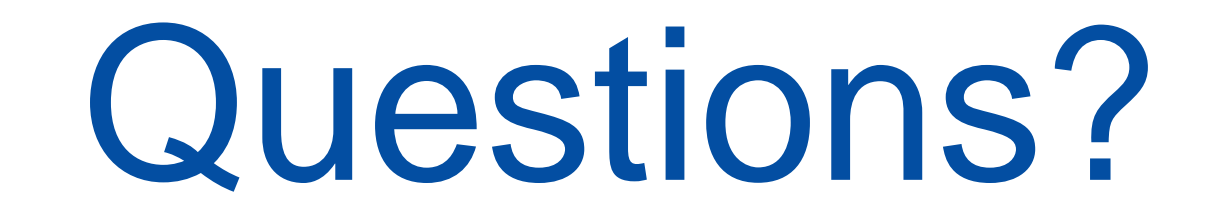

# Please use the chat

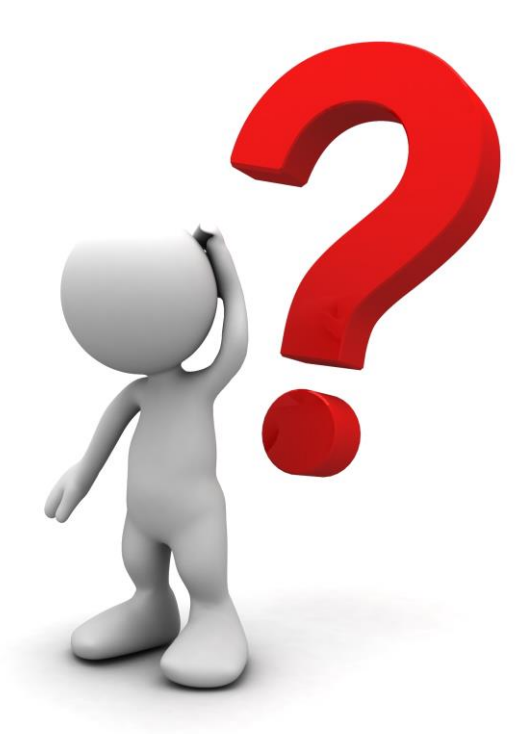

function

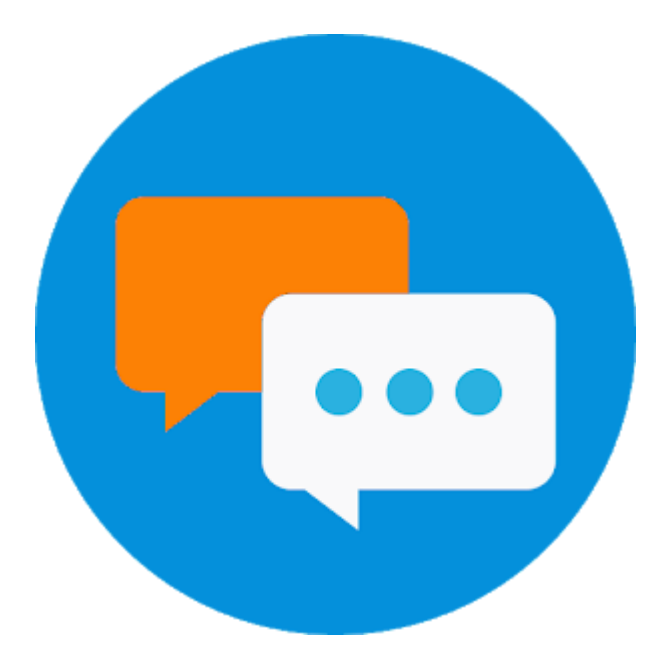

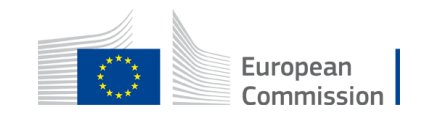

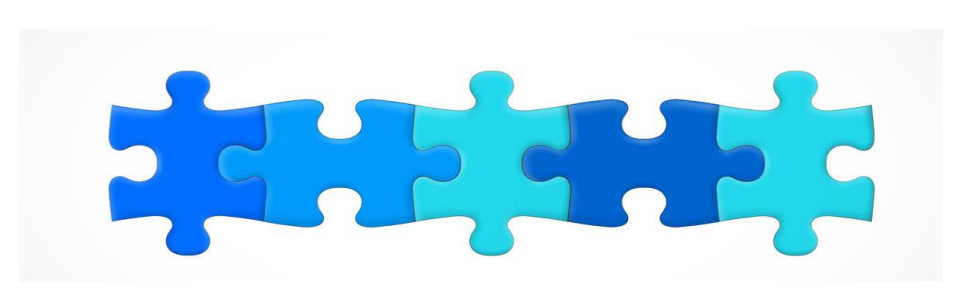

- 1. Key features
- 2. Structure of the call + Q&A
- 3. MEDIA database and how retrieve distributor's admissions + Q&A
- 4. Introduction to the submission system in e-Grants + Q&A
- 5. Tips for proposal preparation

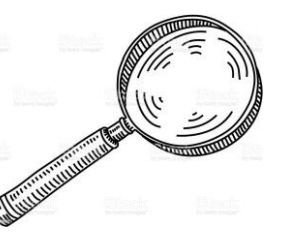

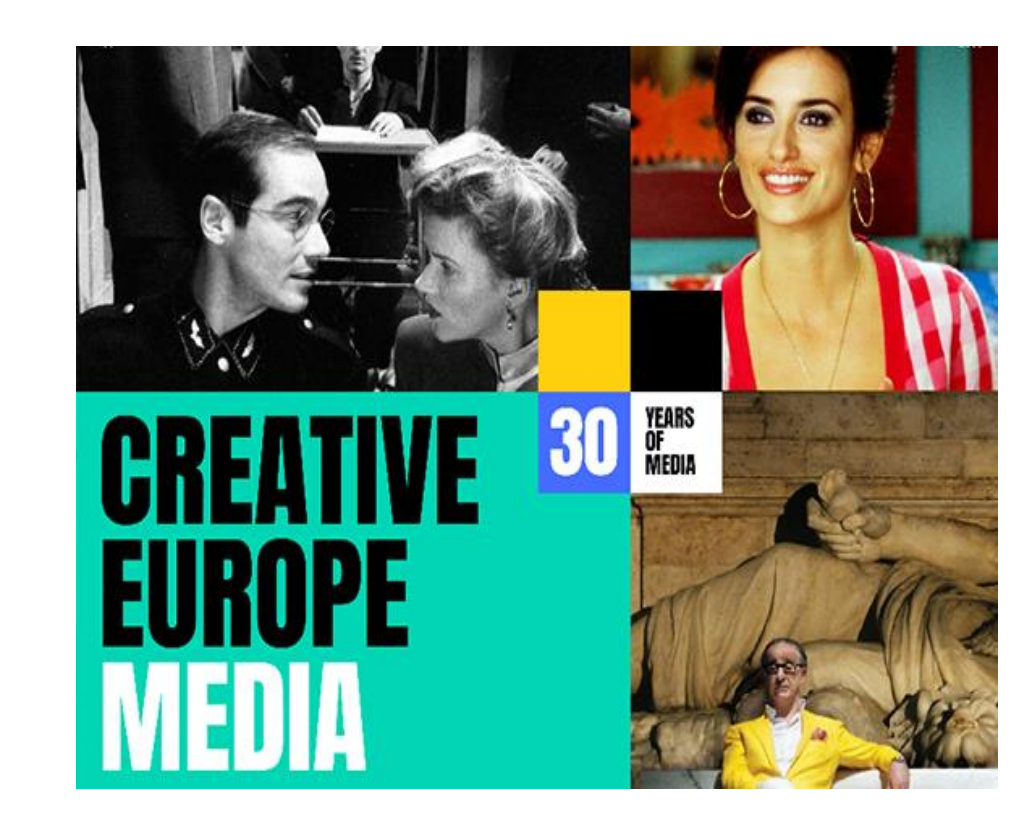

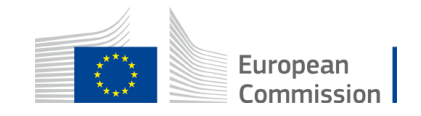

### **Tips for proposal preparation (1)**

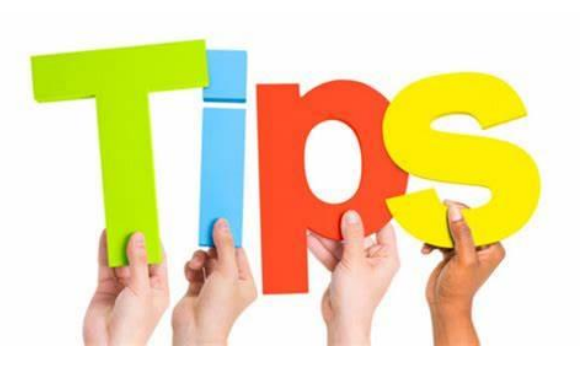

#### Get familiar with:

- the submission Wizard, online manual and IT helpdesk
- the structure of the application form
- the templates to be filled in (part B, annexes, part C...)

Submit proposals well in advance before call closure.

You can resubmit your proposal as needed until the closure of the call.

Once the Call is closed, the last submitted version will be evaluated

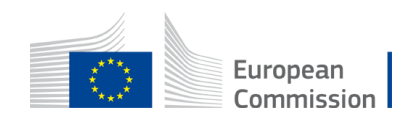

### **Tips for proposal preparation (2)**

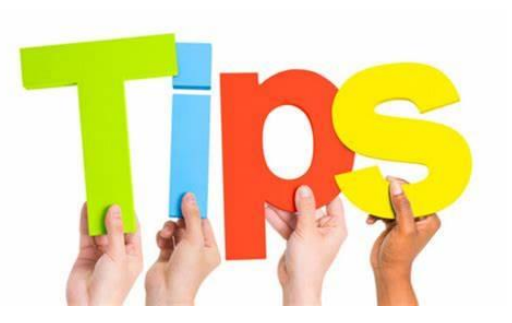

- The annex entitled 'List of films" is the Step1 (upload as a PDF).
- if films are not declared in the Creative Europe Media Database, box office evidence must be provided and uploaded as "other annexes".
- The annex called 'Info on Independence and Ownership Control' is the former 'shareholding attestation' annex (upload in excel format)
- You need to re-name your annexes (remove brackets) before uploading

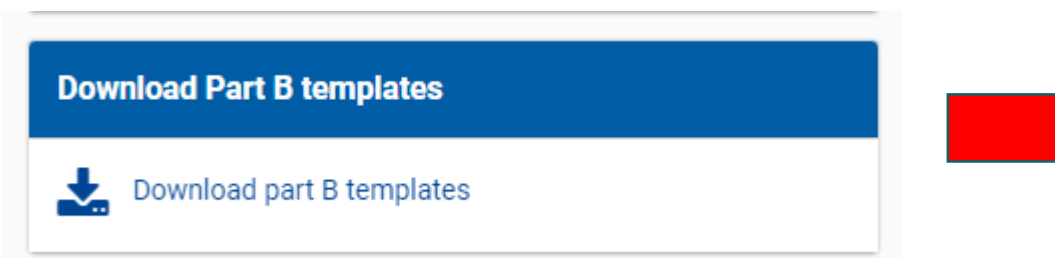

Name

Tpl\_Application Form (Part B) (CREA MEDIA).rtf Tpl\_Info on Independence and Ownership Control (CREA MEDIA).xlsx Tpl\_List of Films (CREA MEDIA FILMSALES).xlsx

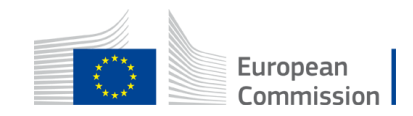

### **Tips for proposal preparation (3)**

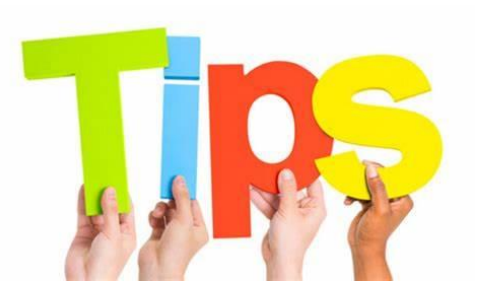

### **Budget**

- Use budget category 'purchase costs other goods, works and services' <u>only</u>
- Indirect costs (7%) added automatically to your costs
- 'Requested EU contribution' = estimated grant in MEDIA DB

Calculate the amount of costs corresponding to 70% of direct + indirect costs to match your requested EU contribution

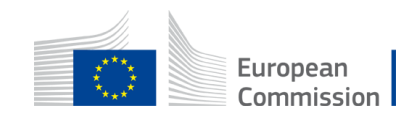

### **Tips for proposal preparation (4)**

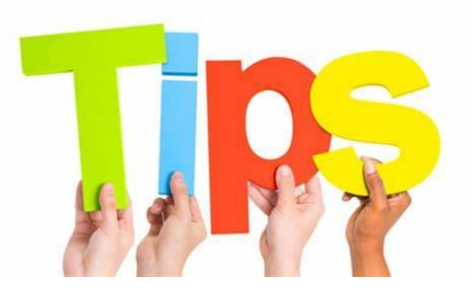

- project summary = abstract (part A)
- Part B: technical description
- parts 1 4 = two questions to answer (leave the rest blank)
  - 1.1 background & general objectives
  - 3.2 Project teams
- work plan & work packages = only one Work Package
  - Duration: 24 months.
  - Objectives: N/A
  - Activities: Refer to the reinvestment strategy (tasks).
  - Milestones and deliverables: N/A.
  - Budget: N/A.

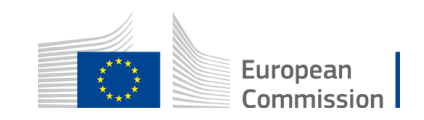

### **Tips for proposal preparation (5)**

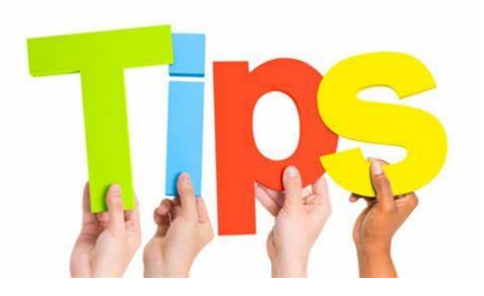

### MEDIA database

- Study eligibility criteria to ensure maximum accuracy of estimated grant (copyright year, nationality of film, etc.)
- Ensure that you own the theatrical rights of each territory selected per film declared
- Step 2: ensure that film status is mentioned when you finalize estimated grant
- 'Edit' available even after 'submission'

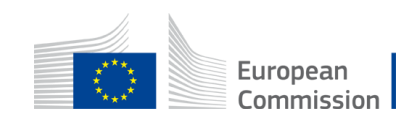

# Thank you for your attention!

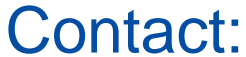

### for questions about the call EACEA-DISTRIBUTION-SALESAGENTS@ec.europa.eu

#### for questions about the MEDIA database

EACEA-MEDIA-DB@ec.europa.eu

#### for IT support

https://ec.europa.eu/info/funding-tenders/opportunities/portal/screen/support/helpdesks/contact-

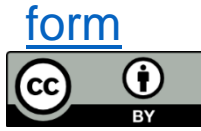

- © European Union 2021
- Unless otherwise noted the reuse of this presentation is authorised under the <u>CC BY 4.0</u> license. For any use or reproduction of elements that are not owned by the EU, permission may need to be sought directly from the respective right holders.

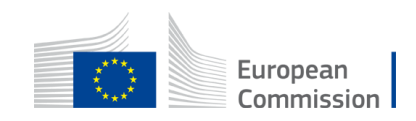

• Slide 5, 24 and 38, source: pixabay.com